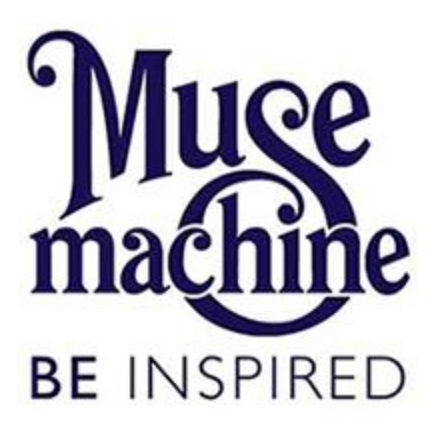

# Development & Salsa CRM Procedure Manual

Last Updated June 23, 2021 by Deven Warvel

# Table of Contents

| Standards2                                      | 2 |
|-------------------------------------------------|---|
| Reports2                                        | 2 |
| Monthly Reports                                 | 2 |
| The Endowment Campaign for Educator Excellence? | 3 |
| Finance Reconciliation                          | 3 |
| Strategic Scorecard                             | 3 |
| Ad Hoc Reports?                                 | 3 |
| Gifts 24                                        | 1 |
| Cash/Check Gifts24                              | 1 |
| Credit Card Gifts 24                            | 1 |
| Recurring Gifts 24                              | 1 |
| Recurring Payments24                            | 1 |
| Pledge24                                        | 1 |
| Pledge Payments 24                              | 1 |
| Gifts in Kind 24                                | 1 |
| Dayton Foundation Gifts 24                      | 1 |
| Endowments 24                                   | 1 |
| Scholarships                                    | 5 |
| Campaigns, Funds, and Appeals 26                | 3 |
| Campaigns                                       | 3 |
| Funds27                                         | 7 |
| Appeals27                                       | 7 |
| Donor Acknowledgement Letters 28                | 3 |

# Standards

- Always search for duplicates before entering a new constituent. This is one of the most important standards set forth.
- Enter ALL provided information available for each constituent.
- Do not abbreviate an organization name except when part of the formal business name. (For example, &, Inc. or Co.)
- Salsa addresses are verified and validated by Smarty Streets, therefore addresses must be entered according to their standards (<u>https://smartystreets.com/articles/standardization-and-validation</u>). Smarty Streets adheres to USPS standards:
  - Abbreviate street suffixes without punctuation (Rd, St, Ave, Cir, Blvd, etc).
  - All directionals (South, West, Northeast, etc.) whether preceding or following a street name, are to be entered as abbreviations in capital letters without punctuation. (Example: 123 NW Anywhere St)
  - When entering an apartment number or suite number, put it at the end of the first address line (Example: 123 NW Anywhere St #203).
  - PO Boxes should be entered without periods (Example: PO Box 123).
  - Any questions about address entry can be found on the USPS website <u>https://pe.usps.com/text/pub28/welcome.htm</u>.
- Always fix a record with an error.
- Always include the area code when entering a phone number.
- The more information you can enter in a record the better.
- If you are unsure of how to do something, please reference this manual or contact the Development Associate.

# Reports

Reports are an important tool to track the progress of the development department as well as to continually check for potential mistakes. Salsa provides several reporting options including prebuilt reports and customizable advanced queries. For the purpose of regularly scheduled reports, advanced queries are primarily used.

#### **Monthly Reports**

#### The Endowment Campaign for Educator Excellence

#### **Finance Reconciliation**

#### Strategic Scorecard

The Strategic Scorecard provides an overall view of Muse Machine. Used internally by staff and confidentially by the Board of Trustees (BoT), the scorecard is updated by program areas, finance, and development. Development is often asked to update the scorecard multiple times throughout the month.

The scorecard is located at \Muse Shared\Reports-Dashboard for Committee-Board\20XX-20XX. Within the appropriate year folder, there is a Previous Versions folder. The naming standard for the Strategic Scorecard is 2018-19 Muse Machine Strategic Scorecard\_20190807-v2, with "-v2" being added only if there is more than one version made on the same day. As the scorecard is updated the name of the file should be updated using the naming standard and the previous version should be moved into the Previous Versions folder.

#### **Scorecard Process**

The Strategic Scorecard has been formatted to allow for autofill options to help to eliminate data entry errors. Development has a tab dedicated to each section with built-in pivot tables to help with data analysis.

- **Dev- Grants** tab contains all information for current fiscal year grants.
  - Run the Salsa Advanced Query Annual Grants
    - Go to Reports→Queries→Advanced Query Wizard

| C                                               |              |                                               |                       |   |                            |                     |            |      | -      |   |
|-------------------------------------------------|--------------|-----------------------------------------------|-----------------------|---|----------------------------|---------------------|------------|------|--------|---|
| Salsa CRM                                       | ×            | +                                             |                       |   |                            |                     |            | -    | D      | × |
| $\leftrightarrow$ $\rightarrow$ C $\square$ mus | emachine.crm | a.salsalabs.org/ui/app/query/adqWizard?isStar | tTab=true             |   |                            |                     | 4          | •    |        | : |
| 🚻 Apps 🔅 Salsa CRM                              | 🚅 Single Ad  | ldress Valid 🔅 Salsa Engage                   |                       |   |                            |                     |            |      |        |   |
| 200 crm                                         |              | Search 🎧 🔍 🗸 Manage 🗸                         | Reports 👻 I Tools 👻   | * | 📸 ★ 🕶 Recent 🗸             | l                   | Need Help? | 🕞 DV | /arvel | • |
|                                                 |              |                                               | Cultivation Report    |   |                            |                     |            |      |        |   |
|                                                 |              | QUICK STATS                                   | Membership Report     |   |                            | Configure           |            |      |        |   |
|                                                 |              |                                               | Performance Dashboard | d |                            |                     |            |      |        |   |
|                                                 |              | REPORTS                                       | Gifts                 | • |                            | Configure           |            |      |        |   |
| DonorPro Or                                     | g            |                                               | Schedule              | • | Rep                        | oort Date: 3/3/2020 |            |      |        |   |
|                                                 |              | Donor Detail Report                           | Queries               | • | Advanced Query Wizard      |                     |            |      |        |   |
|                                                 |              | Gifts received between 3/1/2020 and           | Email Reports         | • | Donation Statistics Wizard |                     |            |      |        |   |
| ADD WIDGETS                                     |              | Grand Received \$0.00                         |                       |   | Acknowledgment Wizard      |                     |            |      |        |   |
|                                                 |              |                                               |                       |   |                            |                     |            |      |        |   |

## • Choose the Annual Grants query

| Salsa CRM |                     | × +              |              |              |                          |                |                                         | - 0                                |
|-----------|---------------------|------------------|--------------|--------------|--------------------------|----------------|-----------------------------------------|------------------------------------|
| → C       | a musemad           | hine.crm.salsal  | abs.org/ui/a | pp/query/adq | Wizard?isStartTab=true   |                |                                         | ☆ 🕲 🔮                              |
| loor 🗥    | Sales CRM           | Single Address V | dial 🗥 s     | alca Engage  |                          |                |                                         |                                    |
| -pp; 🐭    |                     | angle Address in | 110m         | aisa cirgage |                          |                |                                         |                                    |
| crm       |                     | S                | earch 🖌      | ) 🖤 🕶        | Manage 👻 Reports 👻       | Tools 🔻 🎬      | 📸 🛨 🕶 Recent 👻                          | Need Help? 🕞 DWarve                |
| VANCED QL | JERY WIZARD         |                  |              |              |                          |                |                                         |                                    |
| ERY WIZAR | RD                  |                  |              |              |                          |                |                                         |                                    |
|           |                     |                  |              |              |                          |                |                                         |                                    |
|           |                     |                  |              |              |                          |                |                                         |                                    |
|           |                     |                  |              |              |                          |                |                                         | Import - Orosto New Ou             |
| aved Quer | ies Built-in (      | Queries Sa       |              | esults       |                          |                |                                         | Import Cleate New Qu               |
|           |                     |                  |              |              |                          |                |                                         |                                    |
|           |                     |                  |              |              |                          |                |                                         |                                    |
| 0         |                     |                  | -            |              | 01                       |                |                                         | \$                                 |
| Search a  | .ii columns:        |                  |              |              | sna                      | w 10 v entries |                                         |                                    |
| ID        | 🕴 Created 💧         | Updated 🌖        | Author       | 🕴 Туре       | 🕴 Last Run               | 🔻 Smart Group  | Description                             |                                    |
| 2391      | 08/05/2019          | 03/03/2020       | DWarvel      | Donation     | Mar 3, 2020, 11:06:06 Al | ч              | Annual Grants                           |                                    |
| 2533      | 09/26/2019          | 03/02/2020       | DWarvel      | Donation     | Mar 2, 2020, 1:58:37 PM  |                | Current and Pre Annual Grants restricte | d Individual Giving- for Dashboard |
| 2479      | 08/27/2019          | 03/02/2020       | DWarvel      | Donation     | Mar 2, 2020, 1:53:54 PM  |                | Annual Unrestricted Individual Giving   |                                    |
| 2395      | 08/05/2019          | 03/02/2020       | DWarvel      | Donation     | Mar 2, 2020, 1:42:33 PM  |                | Endowment Campaign for Educator Ex      | cellence Gifts                     |
| 2059      | 03/12/2019          | 02/28/2020       |              | Donation     | Feb 28, 2020, 1:00:29 Pl | ч              | For TY Letters Mail Merge Export        |                                    |
| 2705      | 12/10/2019          | 02/28/2020       | DWarvel      | Donation     | Feb 28, 2020, 11:43:19)  | M              | Annual Benefit Dinner                   |                                    |
| 2396      | 08/06/2019          | 02/28/2020       | DWarvel      | Donation     | Feb 28, 2020, 11:40:37 / | AM .           | All Annual Social & Show Gifts          |                                    |
| 2397      | 08/07/2019          | 02/28/2020       | DWarvel      | Donation     | Feb 28, 2020, 11:30:13/  | AM             | Annual Restricted Individual Giving     |                                    |
| 2394      | 08/05/2019          | 02/28/2020       | DWarvel      | Donation     | Feb 28, 2020, 11:23:23 / | AM .           | Circle of Friends                       |                                    |
| 2393      | 08/05/2019          | 02/28/2020       | DWarvel      | Donation     | Feb 28, 2020, 11:20:27 / | M              | Annual Sponsorships                     |                                    |
| Showing 1 | to 10 of 147 entrie | £5               |              |              |                          |                |                                         | < <mark>1</mark> 2 3 4 5 15 >      |
|           |                     |                  |              |              |                          |                |                                         |                                    |
| efresh    |                     |                  |              |              |                          |                |                                         |                                    |
| fresh     |                     |                  |              |              |                          |                |                                         | Delete this Query Definition       |

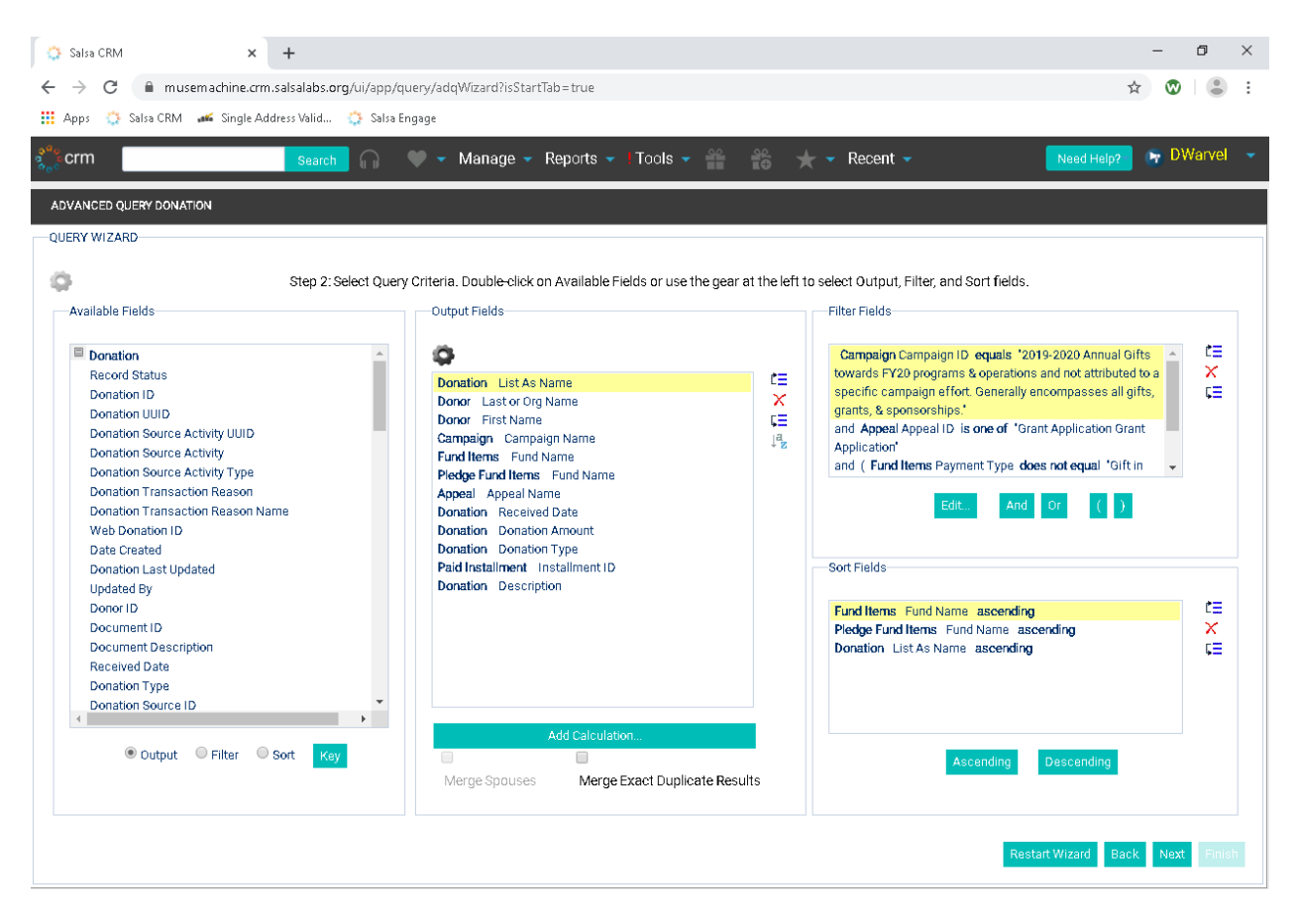

- Click Next
- After the results have populated, click Convert to Spreadsheet

| Salsa CF                                                                                                    | RM × +                                       |                                            |                                    | - 0            |
|----------------------------------------------------------------------------------------------------|----------------------------------------------|--------------------------------------------|------------------------------------|----------------|
| $\rightarrow$ (                                                                                                    | C 🔒 musemachine.crm.salsalabs.org/ui/app/    | fquery/adq₩izard?isStartTab=true           |                                    | ☆ 🔞            |
| pps                                                                                                    | 🔅 Salsa CRM 🛛 🚅 Single Address Valid 🎡 Salsa | Engage                                     |                                    |                |
|                                                                                                    |                                              |                                            | 00 J B .                           | DW/on          |
| rm                                                                                                    | Search                                       | Manage - Reports - Hools -                 | Recent -                           | Need Help?     |
| ANCE                                                                                                    | D QUERY DONATION                             |                                            |                                    |                |
| RY WI                                                                                                    | ZARD                                         |                                            |                                    |                |
|                                                                                                    |                                              | Step 3: Preview, Exclude, and Moo          | dify Data.                         |                |
|                                                                                                    | List As Name                                 | Last or Org Name                           | First Name Campaign Name Fund Name | Fund Name      |
| <ul> <li></li> <li></li> <li><td>PNC Foundation</td><td>PNC Foundation</td><td>2019-2020 Annual</td><td>Preschot 📤</td></li></ul>                                                    | PNC Foundation                               | PNC Foundation                             | 2019-2020 Annual                   | Preschot 📤     |
| <b>v</b>                                                                                                    | National Endowment for the Arts              | National Endowment for the Arts            | 2019-2020 Annual                   | Seconda        |
| <ul> <li></li> <li></li> <li><td>The Allegro Fund of The Dayton Foundation</td><td>The Allegro Fund of The Dayton Foundation</td><td>2019-2020 Annual</td><td>Seconda</td></li></ul> | The Allegro Fund of The Dayton Foundation    | The Allegro Fund of The Dayton Foundation  | 2019-2020 Annual                   | Seconda        |
| <b>v</b>                                                                                                    | Ohio Arts Council                            | Ohio Arts Council                          | 2019-2020 Annual                   | Summer         |
| <ul> <li>Q</li> </ul>                                                                                                    | Culture Works                                | Culture Works                              | 2019-2020 Annual                   | Unrestric      |
| <ul> <li>Q</li> </ul>                                                                                                    | Montgomery County Arts & Cultural District   | Montgomery County Arts & Cultural District | 2019-2020 Annual                   | Unrestric      |
| <ul> <li>Q</li> </ul>                                                                                                    | Ohio Arts Council                            | Ohio Arts Council                          | 2019-2020 Annual                   | Unrestric      |
| <ul> <li>Q</li> </ul>                                                                                                    | Dayton Power & Light Foundation              | Dayton Power & Light Foundation            | 2019-2020 Annual Preschool & Eleme | ntary Programs |
| <b>e</b>                                                                                                    | PNC Foundation                               | PNC Foundation                             | 2019-2020 Annual Preschool & Eleme | ntary Programs |
| <b>e</b>                                                                                                    | The Frank M. Tait Foundation                 | The Frank M. Tait Foundation               | 2019-2020 Annual Preschool & Eleme | ntary Programs |
| <ul> <li></li> <li></li> <li><td>Vectren Foundation</td><td>Vectren Foundation</td><td>2019-2020 Annual Preschool &amp; Eleme</td><td>ntary Programs</td></li></ul>                  | Vectren Foundation                           | Vectren Foundation                         | 2019-2020 Annual Preschool & Eleme | ntary Programs |
|                                                                                                    | Dayton Power & Light Foundation              | Dayton Power & Light Foundation            | 2019-2020 Annual Secondary Special | Projects       |
| <b>e</b>                                                                                                    | The Allegro Fund of The Dayton Foundation    | The Allegro Fund of The Dayton Foundation  | 2019-2020 Annual Secondary Special | Projects       |
| <b>e</b>                                                                                                    | The Iddings Foundation                       | The Iddings Foundation                     | 2019-2020 Annual Secondary Special | Projects       |
| <b>e</b>                                                                                                    | The Iddings Foundation                       | The Iddings Foundation                     | 2019-2020 Annual Secondary Special | Projects       |
| <ul> <li></li> <li></li> <li><td>Vectren Foundation</td><td>Vectren Foundation</td><td>2019-2020 Annual Secondary Special</td><td>Projects</td></li></ul>                            | Vectren Foundation                           | Vectren Foundation                         | 2019-2020 Annual Secondary Special | Projects       |
| <ul> <li>Q</li> </ul>                                                                                                    | Vectren Foundation                           | Vectren Foundation                         | 2019-2020 Annual Secondary Special | Projects       |
| -                                                                                                    |                                              |                                            |                                    |                |
| nvert te                                                                                                    | o Spreadsheet                                |                                            | Restart                            | :Wizard Back f |

- The raw data that comes out of Salsa will need to be manipulated.
  - Move data in Fund Name2 into the Fund Name column.
  - In the Donation Amount Column *Convert to Number*
  - If there is a number in the Installment ID column, change the Donation Type from Donation to Pledge Payment
- Copy the data and paste into the table in the Scorecard, replacing the former data.
- Refresh both pivot tables.
- Ensure that the Summary data table total matches the All Grants pivot table total.
- **Dev- Sponsorships** tab contains all information for current fiscal year sponsorships.
  - Run the Salsa Advanced Query Annual Sponsorships
    - Go to Reports→Queries→Advanced Query Wizard

| r.                                                |                                                 |                       |                            |                     |            |          |
|---------------------------------------------------|-------------------------------------------------|-----------------------|----------------------------|---------------------|------------|----------|
| 🔅 Salsa CRM                                       | × +                                             |                       |                            |                     | -          | 0 ×      |
| $\leftrightarrow$ $\rightarrow$ C $$ musemachine. | crm.salsalabs.org/ui/app/query/adqWizard?isStar | tTab=true             |                            |                     | ☆ 🕲        | • :      |
| 👖 Apps 🔅 Salsa CRM 🛛 🛋 Single                     | e Address Valid 🔅 Salsa Engage                  |                       |                            |                     |            |          |
| s <sup>ae</sup> e crm                             | Search 🎧 🔍 🗸 Manage 🗸                           | Reports 👻   Tools 👻 🧁 | 📸 ★ 🗸 Recent 🗸             | Need                | Help? 📭 DW | /arvel 👻 |
|                                                   |                                                 | Cultivation Report    |                            | _                   |            |          |
| v                                                 | QUICK STATS                                     | Membership Report     |                            | Configure 😤 🗶       |            |          |
|                                                   |                                                 | Performance Dashboard |                            |                     |            |          |
|                                                   | REPORTS                                         | Gifts                 |                            | Configure           |            |          |
| DonorPro Org                                      |                                                 | Schedule              | Re                         | port Date: 3/3/2020 |            |          |
|                                                   | Donor Detail Report                             | Queries               | Advanced Query Wizard      |                     |            |          |
|                                                   | Gifts received between 3/1/2020 and             | Email Reports         | Donation Statistics Wizard |                     |            |          |
| ADD WIDGETS                                       | Grand Received \$0.00                           |                       | Acknowledgment Wizard      |                     |            | _        |
|                                                   |                                                 |                       |                            |                     |            |          |

## Choose the Annual Sponsorships query

| Salsa CRM              |                     | × +               |              |               |                   |               |              |                       |                           | -                       | ٥       |
|------------------------|---------------------|-------------------|--------------|---------------|-------------------|---------------|--------------|-----------------------|---------------------------|-------------------------|---------|
| $\rightarrow$ C        | a musemach          | ine.crm.salsal    | abs.org/ui/a | pp/query/adq\ | Nizard?&lisStartT | ab = true?    |              |                       |                           | \$                      |         |
| Anns 🎌 S               | alsa CRM 🛛 🐗 S      | ingle Address Va  | did 🗥 S      | alsa Engage   |                   |               |              |                       |                           |                         |         |
| - 9 <del>6</del> 6 - 2 |                     | ingier laaress to |              | ana engage    |                   |               |              |                       |                           |                         |         |
| crm                    |                     | S                 | earch 6      | ) 🔶 🗕         | Manage 🔻 Re       | eports 👻 🛛 To | ools 👻 🎽     | 📸 ★ 🔻 Recer           | nt 🕶                      | Need Help?              | DWarvel |
| VANCED QUI             | ERY WIZARD          |                   |              |               |                   |               |              |                       |                           |                         |         |
| ERY WIZAR              | )                   |                   |              |               |                   |               |              |                       |                           |                         |         |
|                        |                     |                   |              |               |                   |               |              |                       |                           |                         |         |
|                        |                     |                   |              |               |                   |               |              |                       |                           |                         |         |
|                        |                     |                   |              |               |                   |               |              |                       |                           | Import Oreste           | Now Oue |
| Saved Querie           | es Built-in Q       | ueries Sa         | wed Query R  | esults        |                   |               |              |                       |                           | rinport                 | New Que |
|                        |                     |                   |              |               |                   |               |              |                       |                           |                         |         |
|                        |                     |                   |              |               |                   |               |              |                       |                           |                         |         |
| Search all             | leolumns:           |                   |              |               |                   | Show          | 10 v entries |                       |                           | 0                       | :       |
| ID                     | Created             | Updated 🌢         | Author       | Type          | 🗄 Last Run        |               | Smart Group  | Description           |                           |                         |         |
| 2393                   | 08/05/2019          | 03/03/2020        | DWarvel      | Donation      | Mar 3, 2020,      | 11:21:45 AM   | ondit droup  | Annual Sponsorship    | 05                        |                         |         |
| 2391                   | 08/05/2019          | 03/03/2020        | DWarvel      | Donation      | Mar 3, 2020,      | 11:12:43 AM   |              | Annual Grants         | Annual Sponsorshir        | 15                      |         |
| 2533                   | 09/26/2019          | 03/02/2020        | DWarvel      | Donation      | Mar 2, 2020,      | 1:58:37 PM    |              | Current and Previo    | us Year Unrestricted Indi | vidual Giving- for Dash | board   |
| 2479                   | 08/27/2019          | 03/02/2020        | DWarvel      | Donation      | Mar 2, 2020,      | 1:53:54 PM    |              | Annual Unrestricted   | l Individual Giving       |                         |         |
| 2395                   | 08/05/2019          | 03/02/2020        | DWarvel      | Donation      | Mar 2, 2020,      | 1:42:33 PM    |              | Endowment Campa       | ign for Educator Exceller | ice Gifts               |         |
| 2059                   | 03/12/2019          | 02/28/2020        |              | Donation      | Feb 28, 2020      | , 1:00:29 PM  |              | For TY Letters Mail I | Merge Export              |                         |         |
| 2705                   | 12/10/2019          | 02/28/2020        | DWarvel      | Donation      | Feb 28, 2020      | , 11:43:19 AM |              | Annual Benefit Dinn   | ier                       |                         |         |
| 2396                   | 08/06/2019          | 02/28/2020        | DWarvel      | Donation      | Feb 28, 2020      | , 11:40:37 AM |              | All Annual Social & S | Show Gifts                |                         |         |
| 2397                   | 08/07/2019          | 02/28/2020        | DWarvel      | Donation      | Feb 28, 2020      | , 11:30:13 AM |              | Annual Restricted I   | ndividual Giving          |                         |         |
| 2394                   | 08/05/2019          | 02/28/2020        | DWarvel      | Donation      | Feb 28, 2020      | , 11:23:23 AM |              | Circle of Friends     |                           |                         |         |
| Showing 1 t            | to 10 of 147 entrie | s                 |              |               |                   |               |              |                       |                           | 1 2 3 4 5               | 15      |
| -                      |                     |                   |              |               |                   |               |              |                       |                           |                         |         |
|                        |                     |                   |              |               |                   |               |              |                       |                           |                         |         |
|                        |                     |                   |              |               |                   |               |              |                       |                           |                         |         |
| efresh                 |                     |                   |              |               |                   |               |              |                       |                           |                         |         |
|                        |                     |                   |              |               |                   |               |              |                       |                           |                         |         |
|                        |                     |                   |              |               |                   |               |              |                       |                           |                         |         |

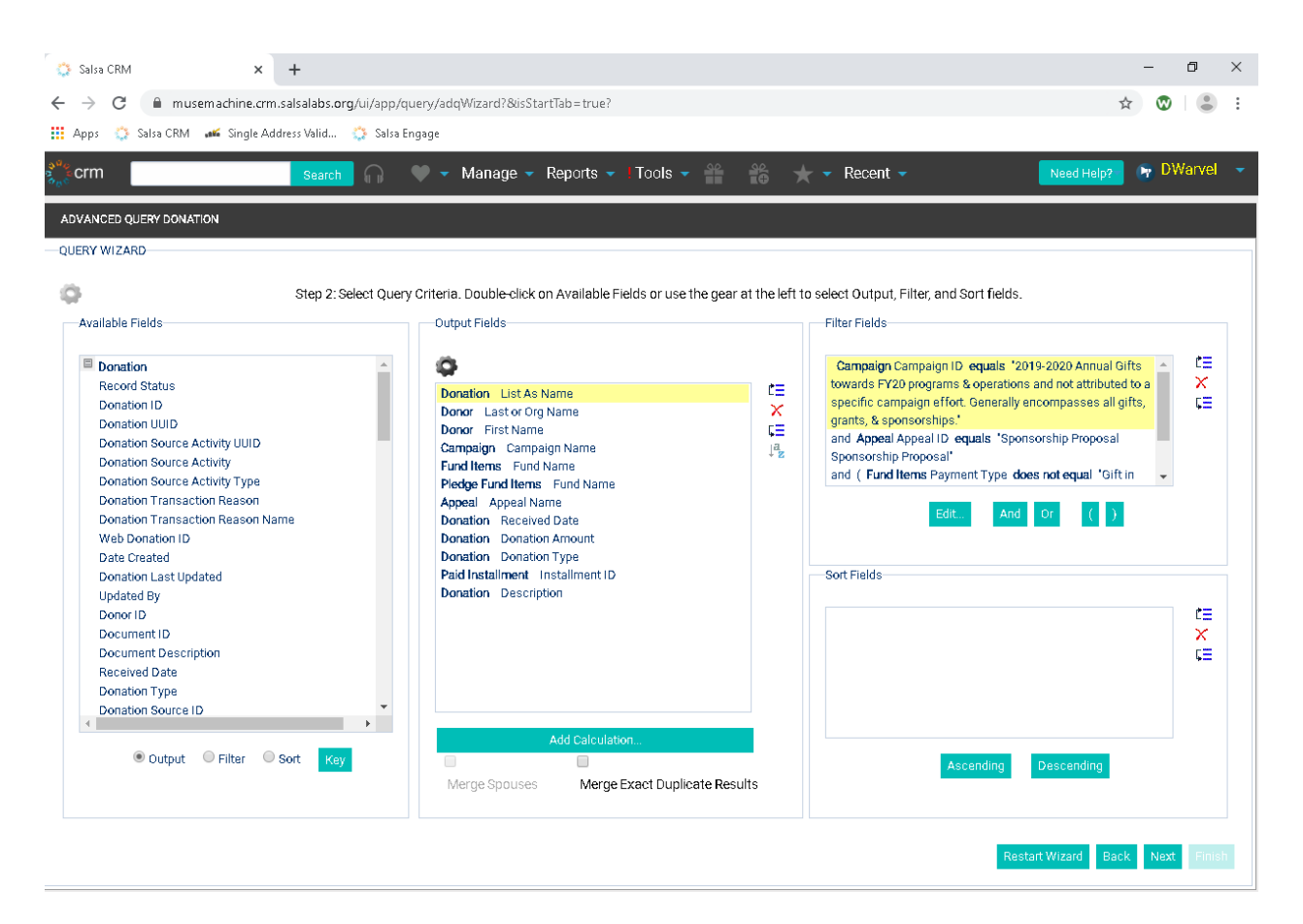

- Click Next
- After the results have populated, click Convert to Spreadsheet

| →<br>\nnr | C   | musemachine.crm.salsalabs.org/ui/app/query/adqWiza                                                                                                    | rd?&isStartTab=true?                      |             |                  |                                 | * 🛛 🕻             |
|-----------|-----|----------------------------------------------------------------------------------------------------|-------------------------------------------|-------------|------------------|---------------------------------|-------------------|
| rm        |     |                                                                                                    | aarra – Banarte – LTaale – 🤗              | <u></u>     | - Bocont         |                                 | olog              |
| <u> </u>  |     | Search and a search and a search and a search a search a |                                           | τo          | X • Recent       |                                 |                   |
| AN        | CED | QUERY DONATION                                                                                                    |                                           |             |                  |                                 |                   |
| RY        | wiz | ARD                                                                                                    |                                           |             |                  |                                 |                   |
|           |     |                                                                                                    | Step 3: Preview, Exclude, and Mo          | odify Data. |                  |                                 |                   |
|           |     | List As Name                                                                                                    | Last or Org Name                          | First Name  | Campaign Name    | Fund Name                       | Fund Name         |
| 1         | ٩   | Key Bank                                                                                                    | Key Bank                                  |             | 2019-2020 Annual |                                 | Preschool & Ele 📤 |
| -         | ٩   | Key Bank                                                                                                    | Key Bank                                  |             | 2019-2020 Annual | Preschool & Elementary Programs |                   |
| •         | ٩   | Jackie Lockwood                                                                                                    | Lockwood                                  | Jackie      | 2019-2020 Annual | Secondary Programs              |                   |
| •         | ٩   | Patti Giering                                                                                                    | Giering                                   | Patricia    | 2019-2020 Annual | Student Performance             |                   |
| 1         | ٩   | The Dupps Company Charitable Foundation                                                                                                    | The Dupps Company                         |             | 2019-2020 Annual | Preschool & Elementary Programs |                   |
| •         | ٩   | The Jesse and Caryl D. Philips Foundation                                                                                                    | The Jesse and Caryl D. Philips Foundation |             | 2019-2020 Annual |                                 | Student Perform   |
| •         | ٩   | The Mary H. Kittredge Fund                                                                                                    | The Mary H. Kittredge Fund                |             | 2019-2020 Annual | Summer Institute                |                   |
| 1         | ٩   | Centerville Noon Optimist Club                                                                                                    | Centerville Noon Optimist Club            |             | 2019-2020 Annual | Secondary Special Projects      |                   |
| •         | ٩   | Hartzell Propeller, Inc.                                                                                                    | Hartzell Propeller, Inc.                  |             | 2019-2020 Annual |                                 | Secondary Prog    |
| 1         | ٩   | Cargill, Inc.                                                                                                    | Cargill, Inc.                             |             | 2019-2020 Annual | Preschool & Elementary Programs |                   |
| 1         | ٩   | The Schiewetz Foundation                                                                                                    | The Schiewetz Foundation                  |             | 2019-2020 Annual | Student Performance             |                   |
| 1         | ٩   | Dr. & Mrs. Robert Goldenberg                                                                                                    | Goldenberg                                | Debby       | 2019-2020 Annual |                                 | Secondary Prog    |
| 1         | ٩   | Dr. & Mrs. Robert Goldenberg                                                                                                    | Goldenberg                                | Debby       | 2019-2020 Annual | Secondary Programs              |                   |
| 1         | ٩   | Jackie Lockwood                                                                                                    | Lockwood                                  | Jackie      | 2019-2020 Annual | Summer Institute                |                   |
| 1         | ٩   | Anonymous                                                                                                    | Kunesh                                    | Sarah       | 2019-2020 Annual | Secondary Programs              |                   |
| 1         | ٩   | Anonymous                                                                                                    | Campbell Zopf                             | Mary        | 2019-2020 Annual | Secondary Programs              |                   |
| 1         | ٩   | Zenith Advisory Group Jay A. Grandfield, CRPC Investment Advisor                                                                                                    | Zenith Advisory Group                     |             | 2019-2020 Annual |                                 | Secondary Prog 🖕  |
|           | _   |                                                                                                    |                                           |             |                  |                                 | •                 |

- The raw data that comes out of Salsa will need to be manipulated.
  - Move data in Fund Name2 into the Fund Name column.
  - In the Donation Amount Column Convert to Number
  - If there is a number in the Installment ID column, change the Donation Type from Donation to Pledge Payment
- Copy the data and paste into the table in the Scorecard, replacing the former data.
- Refresh both pivot tables.
- Ensure that the Summary data table total matches the All Sponsorships pivot table total.
- **Dev- Circle of Friends** tab contains all information for all gifts related to the Circle of Friends campaign.
  - Run the Salsa Advanced Query Circle of Friends
    - Go to Reports→Queries→Advanced Query Wizard

| r                                                         |                                                |                       |                            |                     |                |        |   |
|-----------------------------------------------------------|------------------------------------------------|-----------------------|----------------------------|---------------------|----------------|--------|---|
| Salsa CRM 🗙                                               | +                                              |                       |                            |                     | -              | ٥      | × |
| $\leftrightarrow$ $\rightarrow$ C $\square$ musemachine.c | rm.salsalabs.org/ui/app/query/adqWizard?isStar | tTab=true             |                            |                     | ☆ 🕲            |        | : |
| 👖 Apps 🔅 Salsa CRM 🖋 Single.                              | Address Valid 🌼 Salsa Engage                   |                       |                            |                     |                |        |   |
| sa crm                                                    | Search 🎧 🔍 🗸 Manage 🗸                          | Reports 👻   Tools 👻 🍦 | 🖌 🖈 🕶 Recent 🗸             | Nee                 | d Help? 🛛 🙀 DV | /arvel | - |
|                                                           |                                                | Cultivation Report    |                            |                     |                |        |   |
|                                                           | QUICK STATS                                    | Membership Report     |                            | Configure           |                |        |   |
|                                                           |                                                | Performance Dashboard |                            |                     |                |        |   |
|                                                           | REPORTS                                        | Gifts                 |                            | Configure           |                |        |   |
| DonorPro Org                                              |                                                | Schedule              | Re                         | port Date: 3/3/2020 |                |        |   |
|                                                           | Donor Detail Report                            | Queries               | Advanced Query Wizard      |                     |                |        |   |
|                                                           | Gifts received between 3/1/2020 and            | Email Reports         | Donation Statistics Wizard |                     |                |        |   |
| ADD WIDGETS                                               | Grand Received \$0.00                          |                       | Acknowledgment Wizard      |                     |                |        |   |
|                                                           |                                                |                       |                            |                     |                |        |   |

## • Choose the Circle of Friends query

|                                                           | × +                                                                                                    |                                                                                                    |                                                                                                    | -                                                                                                    | ٥                         |
|-----------------------------------------------------------|----------------------------------------------------------------------------------------------------|----------------------------------------------------------------------------------------------------|----------------------------------------------------------------------------------------------------|----------------------------------------------------------------------------------------------------|---------------------------|
| $\rightarrow$ C                                           | 🗎 musemachine.crm.salsala                                                                                                    | abs.org/ui/app/query/a                                                                                                    | dq₩izard?&iisStartTab=true?                                                                                                    | \$                                                                                                    |                           |
| Anns 🗥                                                    | Salsa CRM                                                                                                    | lid 🐴 Salsa Engage                                                                                                    |                                                                                                    |                                                                                                    |                           |
| - PFF                                                     | and the angle and the                                                                                                    | in in the second second s |                                                                                                    |                                                                                                    |                           |
| crm                                                       | Se                                                                                                    | arch 🎧 🖤                                                                                                    | 🗸 Manage 👻 Reports 👻 I Tools 👻 🚆                                                                                                    | 📸 ★ 👻 Recent 👻 🛛 Need Help? 📭 D                                                                                                    | Warve                     |
|                                                           |                                                                                                    |                                                                                                    |                                                                                                    |                                                                                                    |                           |
| VANCED QL                                                 | JERY WIZARD                                                                                                    |                                                                                                    |                                                                                                    |                                                                                                    |                           |
| IERY WIZAR                                                | ۲D                                                                                                    |                                                                                                    |                                                                                                    |                                                                                                    |                           |
|                                                           |                                                                                                    |                                                                                                    |                                                                                                    |                                                                                                    |                           |
|                                                           |                                                                                                    |                                                                                                    |                                                                                                    |                                                                                                    |                           |
|                                                           |                                                                                                    |                                                                                                    |                                                                                                    | Import - Crooto N                                                                                                    | lour Oud                  |
| Saved Quer                                                | ties Built-in Queries Sa                                                                                                    | ved Query Results                                                                                                    |                                                                                                    | Import Create N                                                                                                    | iew Que                   |
|                                                           |                                                                                                    |                                                                                                    |                                                                                                    |                                                                                                    |                           |
|                                                           |                                                                                                    |                                                                                                    |                                                                                                    |                                                                                                    |                           |
| Coorch                                                    | ll columns:                                                                                                    | 1                                                                                                    | Chaw 10 - optrice                                                                                                    | 0                                                                                                    |                           |
| Scalula                                                   | in columns.                                                                                                    |                                                                                                    | Show to + entries                                                                                                    |                                                                                                    |                           |
| ID                                                        | 🔷 Created 🔶 Updated 🔅                                                                                                    | Author 🕴 Type                                                                                                    | 🍦 Last Run 🛛 🔻 Smart Group                                                                                                    | Description                                                                                                    |                           |
| 2394                                                      | 08/05/2019 03/03/2020                                                                                                    | DWarvel Donatio                                                                                                    | n Mar 3, 2020, 11:33:22 AM                                                                                                    | Circle of Friends                                                                                                    |                           |
| 2393                                                      | 08/05/2019 03/03/2020                                                                                                    | DWarvel Donatio                                                                                                    | n Mar 3, 2020, 11:24:29 AM                                                                                                    | Annual Sponsorships Circle of Friends                                                                                                    |                           |
| 2391                                                      | 08/05/2019 03/03/2020                                                                                                    | DWarvel Donatio                                                                                                    | n Mar 3, 2020, 11:12:43 AM                                                                                                    | Annual Grants                                                                                                    |                           |
| 2533                                                      |                                                                                                    | Distance Description                                                                                                    |                                                                                                    |                                                                                                    |                           |
|                                                           | 09/26/2019 03/02/2020                                                                                                    | Divarvei Donatio                                                                                                    | n Mar 2, 2020, 1:58:37 PM                                                                                                    | Current and Previous Year Unrestricted Individual Giving- for Dashbo                                                                                                    | oard                      |
| 2479                                                      | 09/26/2019 03/02/2020<br>08/27/2019 03/02/2020                                                                                                    | DWarvel Donatio                                                                                                    | n Mar 2, 2020, 1:58:37 PM<br>n Mar 2, 2020, 1:53:54 PM                                                                                                    | Current and Previous Year Unrestricted Individual Giving- for Dashbo<br>Annual Unrestricted Individual Giving                                                                                                    | oard                      |
| 2479<br>2395                                              | 09/26/2019 03/02/2020<br>08/27/2019 03/02/2020<br>08/05/2019 03/02/2020                                                                                                    | DWarvel Donatio<br>DWarvel Donatio<br>DWarvel Donatio                                                                                                    | n Mar 2, 2020, 1:58:37 PM<br>n Mar 2, 2020, 1:53:54 PM<br>n Mar 2, 2020, 1:42:33 PM                                                                                                    | Current and Previous Year Unrestricted Individual Giving- for Dashbo<br>Annual Unrestricted Individual Giving<br>Endowment Campaign for Educator Excellence Gifts                                                                                                    | oard                      |
| 2479<br>2395<br>2059                                      | 09/26/2019 03/02/2020<br>08/27/2019 03/02/2020<br>08/05/2019 03/02/2020<br>03/12/2019 02/28/2020                                                                                                    | DWarvel Donatic<br>DWarvel Donatic<br>DWarvel Donatic<br>Donatic                                                                                                    | n Mar 2, 2020, 1:58:37 PM<br>n Mar 2, 2020, 1:53:54 PM<br>n Mar 2, 2020, 1:42:33 PM<br>n Feb 28, 2020, 1:00:29 PM                                                                                                    | Current and Previous Year Unrestricted Individual Giving- for Dashbo<br>Annual Unrestricted Individual Giving<br>Endowment Campaign for Educator Excellence Gifts<br>For TY Letters Mail Merge Export                                                                                                    | bard                      |
| 2479<br>2395<br>2059<br>2705                              | 09/26/2019 03/02/2020<br>08/27/2019 03/02/2020<br>08/05/2019 03/02/2020<br>03/12/2019 02/28/2020<br>12/10/2019 02/28/2020                                                                                                    | DWarvel Donatic<br>DWarvel Donatic<br>DWarvel Donatic<br>DWarvel Donatic                                                                                                    | n Mar 2, 2020, 1:53:37 PM<br>n Mar 2, 2020, 1:53:54 PM<br>n Mar 2, 2020, 1:42:33 PM<br>n Feb 28, 2020, 1:00:29 PM<br>n Feb 28, 2020, 1:1:43:19 AM                                                                                                    | Current and Previous Year Unrestricted Individual Giving- for Dashbo<br>Annual Unrestricted Individual Giving<br>Endowment Campaign for Educator Excellence Gifts<br>For TY Letters Mail Merge Export<br>Annual Benefit Dinner                                                                                                    | oard                      |
| 2479<br>2395<br>2059<br>2705<br>2396                      | 09/26/2019 03/02/2020<br>08/27/2019 03/02/2020<br>08/05/2019 03/02/2020<br>03/12/2019 02/28/2020<br>12/10/2019 02/28/2020<br>08/06/2019 02/28/2020                                                                                                    | DWarvel Donatic<br>DWarvel Donatic<br>DWarvel Donatic<br>DWarvel Donatic<br>DWarvel Donatic                                                                                                    | Mar 2, 2020, 1:58:37 PM           n         Mar 2, 2020, 1:53:54 PM           n         Mar 2, 2020, 1:42:33 PM           n         Feb 28, 2020, 1:00:29 PM           n         Feb 28, 2020, 1:1:43:19 AM           n         Feb 28, 2020, 1:1:43:19 AM | Current and Previous Year Unrestricted Individual Giving- for Dashbo<br>Annual Unrestricted Individual Giving<br>Endowment Campaign for Educator Excellence Gifts<br>For TY Letters Mail Merge Export<br>Annual Benefit Dinner<br>All Annual Social & Show Gifts                                                                              | oard                      |
| 2479<br>2395<br>2059<br>2705<br>2396<br>2397              | 09/26/2019 03/02/2020<br>08/27/2019 03/02/2020<br>08/05/2019 03/02/2020<br>03/12/2019 02/28/2020<br>12/10/2019 02/28/2020<br>08/06/2019 02/28/2020                                                                                                    | DWarvel Donatic<br>DWarvel Donatic<br>DWarvel Donatic<br>DWarvel Donatic<br>DWarvel Donatic<br>DWarvel Donatic                                                                                                    | n Mar 2, 2020, 1:53:57 PM<br>n Mar 2, 2020, 1:53:57 PM<br>n Mar 2, 2020, 1:53:57 PM<br>n Feb 28, 2020, 1:42:33 PM<br>r Feb 28, 2020, 1:43:19 AM<br>r Feb 28, 2020, 1:1:40:37 AM<br>n Feb 28, 2020, 1:1:30:13 AM                                            | Current and Previous Year Unrestricted Individual Giving- for Dashbo<br>Annual Unrestricted Individual Giving<br>Endowment Campaign for Educator Excellence Gifts<br>For TY Letters Mail Merge Export<br>Annual Benefit: Dinner<br>All Annual Social & Show Gifts<br>Annual Restricted Individual Giving                                      | oard                      |
| 2479<br>2395<br>2059<br>2705<br>2396<br>2397<br>Showing 1 | 09/26/2019         03/02/2020           08/27/2019         03/02/2020           08/05/2019         03/02/2020           03/12/2019         02/28/2020           12/10/2019         02/28/2020           08/06/2019         02/28/2020           08/07/2019         02/28/2020           08/07/2019         02/28/2020           08/07/2019         02/28/2020           08/07/2019         02/28/2020 | Dwarvel Donatic<br>Dwarvel Donatic<br>Dwarvel Donatic<br>Dwarvel Donatic<br>Dwarvel Donatic<br>Dwarvel Donatic                                                                                                    | n Mar 2, 2020, 1:53:37 PM<br>n Mar 2, 2020, 1:53:54 PM<br>n Mar 2, 2020, 1:53:54 PM<br>n Feb 28, 2020, 1:43:39 PM<br>r Feb 28, 2020, 1:1:43:19 AM<br>r Feb 28, 2020, 11:40:37 AM<br>n Feb 28, 2020, 11:30:13 AM                                            | Current and Previous Year Unrestricted Individual Giving- for Dashbo<br>Annual Unrestricted Individual Giving<br>Endowment Campaign for Educator Excellence Gifts<br>For TY Letters Mail Merge Export<br>Annual Benefit Dinner<br>All Annual Social & Show Gifts<br>Annual Restricted Individual Giving                                       | oard                      |
| 2479<br>2395<br>2059<br>2705<br>2396<br>2397<br>Showing 1 | 09/26/2019         03/02/2020           08/27/2019         03/02/2020           08/05/2019         03/02/2020           08/05/2019         02/28/2020           03/12/2019         02/28/2020           08/06/2019         02/28/2020           08/07/2019         02/28/2020           08/07/2019         02/28/2020           08/07/2019         02/28/2020           to 10 of 147 entries          | DWarvel Donatic<br>DWarvel Donatic<br>DWarvel Donatic<br>DWarvel Donatic<br>DWarvel Donatic<br>DWarvel Donatic                                                                                                    | n Mar 2, 2020, 1:58:37 PM<br>n Mar 2, 2020, 1:53:54 PM<br>n Mar 2, 2020, 1:42:33 PM<br>n Feb 28, 2020, 1:42:33 PM<br>n Feb 28, 2020, 1:143:19 AM<br>n Feb 28, 2020, 11:40:37 AM<br>n Feb 28, 2020, 11:30:13 AM                                             | Current and Previous Year Unrestricted Individual Giving- for Dashbo<br>Annual Unrestricted Individual Giving<br>Endowment Campaign for Educator Excellence Gifts<br>For TY Letters Mail Merge Export<br>Annual Benefit Dinner<br>All Annual Social & Show Gifts<br>Annual Restricted Individual Giving<br>< 1 2 3 4 5                        | oard                      |
| 2479<br>2395<br>2059<br>2705<br>2396<br>2397<br>Showing 1 | 09/26/2019         03/02/2020           08/27/2019         03/02/2020           08/05/2019         03/02/2020           08/05/2019         02/28/2020           12/10/2019         02/28/2020           08/06/2019         02/28/2020           08/07/2019         02/28/2020           08/07/2019         02/28/2020           to 10 of 147 entries                                                  | DWarvel Donatic<br>DWarvel Donatic<br>DWarvel Donatic<br>DWarvel Donatic<br>DWarvel Donatic                                                                                                    | n Mar 2, 2020, 1:58:37 PM<br>n Mar 2, 2020, 1:53:54 PM<br>n Mar 2, 2020, 1:42:33 PM<br>n Feb 28, 2020, 1:42:33 PM<br>n Feb 28, 2020, 1:143:19 AM<br>n Feb 28, 2020, 11:40:37 AM<br>n Feb 28, 2020, 11:30:13 AM                                             | Current and Previous Year Unrestricted Individual Giving- for Dashbo<br>Annual Unrestricted Individual Giving<br>Endowment Campaign for Educator Excellence Gifts<br>For TY Letters Mail Merge Export<br>Annual Benefit Dinner<br>All Annual Social & Show Gifts<br>Annual Restricted Individual Giving<br>< 1 2 3 4 5                        | oard                      |
| 2479<br>2395<br>2059<br>2705<br>2396<br>2397<br>Showing 1 | 09/26/2019 03/02/2020<br>08/05/2019 03/02/2020<br>08/05/2019 03/02/2020<br>03/12/2019 02/28/2020<br>12/10/2019 02/28/2020<br>08/06/2019 02/28/2020<br>08/07/2019 02/28/2020<br>to 10 of 147 entries                                                                                                    | DWarvel Donatic<br>DWarvel Donatic<br>DWarvel Donatic<br>DWarvel Donatic<br>DWarvel Donatic                                                                                                    | n Mar 2, 2020, 1:53:53 PM<br>n Mar 2, 2020, 1:53:53 PM<br>n Mar 2, 2020, 1:53:54 PM<br>n Feb 28, 2020, 1:00:29 PM<br>n Feb 28, 2020, 1:43:19 AM<br>n Feb 28, 2020, 11:43:19 AM<br>n Feb 28, 2020, 11:30:13 AM                                              | Current and Previous Year Unrestricted Individual Giving- for Dashbo<br>Annual Unrestricted Individual Giving<br>Endowmet Campaign for Educator Excellence Gifts<br>For TY Letters Mail Merge Export<br>Annual Benefit Dinner<br>All Annual Social & Show Gifts<br>Annual Restricted Individual Giving<br>< 1 2 3 4 5                         | oard                      |
| 2479<br>2395<br>2059<br>2705<br>2396<br>2397<br>Showing 1 | 09/26/2019 03/02/2020<br>08/05/2019 03/02/2020<br>08/05/2019 03/02/2020<br>03/12/2019 02/28/2020<br>12/10/2019 02/28/2020<br>08/06/2019 02/28/2020<br>08/07/2019 02/28/2020<br>to 10 of 147 entries                                                                                                    | DWarvel Donatic<br>DWarvel Donatic<br>DWarvel Donatic<br>DWarvel Donatic<br>DWarvel Donatic<br>DWarvel Donatic                                                                                                    | n Mar 2, 2020, 1:53:53 PM<br>n Mar 2, 2020, 1:53:54 PM<br>n Mar 2, 2020, 1:42:33 PM<br>r Feb 28, 2020, 1:42:33 PM<br>r Feb 28, 2020, 1:1:43:19 AM<br>r Feb 28, 2020, 11:43:19 AM<br>n Feb 28, 2020, 11:30:13 AM                                            | Current and Previous Year Unrestricted Individual Giving- for Dashbo<br>Annual Unrestricted Individual Giving<br>Endowment Campaign for Educator Excellence Gifts<br>For TY Letters Mail Merge Export<br>Annual Benefit Dinner<br>All Annual Social & Show Gifts<br>Annual Restricted Individual Giving<br>< 1 2 8 4 5<br>Delete this Query D | Dard                      |
| 2479<br>2395<br>2059<br>2705<br>2396<br>2397<br>Showing 1 | 09/26/2019 03/02/2020<br>08/05/2019 03/02/2020<br>08/05/2019 03/02/2020<br>03/12/2019 02/28/2020<br>12/10/2019 02/28/2020<br>08/06/2019 02/28/2020<br>08/07/2019 02/28/2020<br>to 10 of 147 entries                                                                                                    | DWarvel Donatic<br>DWarvel Donatic<br>DWarvel Donatic<br>DWarvel Donatic<br>DWarvel Donatic<br>DWarvel Donatic                                                                                                    | n Mar 2, 2020, 11:53:53 PM<br>n Mar 2, 2020, 11:53:54 PM<br>n Mar 2, 2020, 11:42:33 PM<br>r Feb 28, 2020, 11:43:19 AM<br>r Feb 28, 2020, 11:43:19 AM<br>r Feb 28, 2020, 11:40:37 AM<br>r Feb 28, 2020, 11:30:13 AM                                         | Current and Previous Year Unrestricted Individual Giving- for Dashbo<br>Annual Unrestricted Individual Giving<br>Endowment Campaign for Educator Excellence Gifts<br>For TY Letters Mail Merge Export<br>Annual Benefit Dinner<br>All Annual Social & Show Gifts<br>Annual Restricted Individual Giving<br>< 1 2 8 4 5<br>Delete this Query D | 15 >                      |
| 2479<br>2395<br>2059<br>2705<br>2396<br>2397<br>Showing 1 | 09/26/2019 03/02/2020<br>08/27/2019 03/02/2020<br>08/05/2019 03/02/2020<br>03/12/2019 02/28/2020<br>12/10/2019 02/28/2020<br>08/06/2019 02/28/2020<br>08/07/2019 02/28/2020<br>to 10 of 147 entries                                                                                                    | DWarvel Donatic<br>DWarvel Donatic<br>Donatic<br>DWarvel Donatic<br>DWarvel Donatic                                                                                                    | n Mar 2, 2020, 11:53:37 PM<br>n Mar 2, 2020, 11:53:47 PM<br>n Mar 2, 2020, 11:43:38 PM<br>n Feb 28, 2020, 11:43:19 AM<br>n Feb 28, 2020, 11:43:19 AM<br>n Feb 28, 2020, 11:40:37 AM<br>n Feb 28, 2020, 11:30:13 AM                                         | Current and Previous Year Unrestricted Individual Giving- for Dashbo<br>Annual Unrestricted Individual Giving<br>Endowment Campaign for Educator Excellence Gifts<br>For TY Letters Mail Merge Export<br>Annual Benefit Dinner<br>All Annual Social & Show Gifts<br>Annual Restricted Individual Giving                                       | Dard<br>16 ><br>Definitio |

 Click Next, after the results have populated, click Convert to Spreadsheet

| Salsa | a CRM ×                        | +                             |              |                    |                       |                    |             |               | -               | ٥        |
|-------|--------------------------------|-------------------------------|--------------|--------------------|-----------------------|--------------------|-------------|---------------|-----------------|----------|
| ÷     | C 🔒 musemachine.crm.sa         | alsalabs.org/ui/app/query/adq | Wizard?&isSt | tartTab=true?      |                       |                    |             |               | ☆               | <b>1</b> |
| ops   | 🔅 🔅 Salsa CRM 🛛 🚅 Single Addre | ss Valid 🔅 Salsa Engage       |              |                    |                       |                    |             |               |                 |          |
| rm    |                                |                               | Managa       | Banarta            | Toolo 🤐 A             | B - L Bacar        |             |               |                 | DWar     |
|       |                                | Search                        | мападе 🔻     | Reports 🔻 I        |                       |                    | <b>•</b>    |               | Need Help?      | Diva     |
| AN    | ICED QUERY DONATION            |                               |              |                    |                       |                    |             |               |                 |          |
| RY    | WIZARD                         |                               |              |                    |                       |                    |             |               |                 |          |
|       |                                |                               |              | Step 3: Preview, E | Exclude, and Modify D | ata.               |             |               |                 |          |
|       | List As Name                   | Last or Org Name              | First Name   | Campaign Name      | Fund Name             | Fund Name          | Appeal Name | Received Date | Donation Amount | Donatic  |
| 1     | 🔍 Albert & Susan Asebrook      | Asebrook                      | Albert       | Circle of Friends  |                       | Secondary Programs | 2018 CoF    | 2017-08-21    | 1,250.00        | Pled ^   |
| 1     | 🔍 Mary Campbell Zopf           | Campbell Zopf                 | Mary         | Circle of Friends  |                       | Secondary Programs | 2018 CoF    | 2017-08-21    | 1,250.00        | Pled     |
| 1     | Anonymous                      | Giering                       | John         | Circle of Friends  |                       | Secondary Programs | 2018 CoF    | 2017-08-21    | 1,250.00        | Pled     |
| 1     | 🔍 Franz & Margaret Hoge        | Hoge                          | Franz        | Circle of Friends  | Secondary Programs    |                    | 2018 CoF    | 2017-09-06    | 1,250.00        | Don      |
| 1     | 🔍 Janet Graul                  | Graul                         | Janet        | Circle of Friends  | Secondary Programs    |                    | 2018 CoF    | 2017-09-15    | 1,250.00        | Don      |
| 1     | 🔍 James Dicke                  | Crown Equipment Corporation   |              | Circle of Friends  | Secondary Programs    |                    | 2021 CoF    | 2017-10-12    | 1,250.00        | Don      |
| 1     | 🔍 Herbert L. Lemaster          | Lemaster                      | Herbert      | Circle of Friends  |                       | Secondary Programs | 2018 CoF    | 2017-11-10    | 1,250.00        | Pled     |
| 1     | 🔍 Dr. Christopher Danis        | Danis                         | Christopher  | Circle of Friends  | Secondary Programs    |                    | 2018 CoF    | 2017-11-16    | 1,250.00        | Don      |
| 1     | 🔍 Marsha & Stephen Goldberg    | Goldberg                      | Stephen      | Circle of Friends  | Secondary Programs    |                    | 2018 CoF    | 2017-12-06    | 1,250.00        | Don      |
| 1     | 🔍 Albert & Susan Asebrook      | Asebrook                      | Albert       | Circle of Friends  | Secondary Programs    |                    | 2018 CoF    | 2017-12-31    | 1,250.00        | Don      |
| 1     | 🔍 Marsha & Stephen Goldberg    | Goldberg                      | Stephen      | Circle of Friends  | Secondary Programs    |                    | 2020 CoF    | 2017-12-31    | 1,250.00        | Don      |
| 1     | Monica Snow                    | Snow                          | Monica       | Circle of Friends  |                       | Secondary Programs | 2018 CoF    | 2018-01-14    | 1,250.00        | Pled     |
| 1     | Monica Snow                    | Snow                          | Monica       | Circle of Friends  | Secondary Programs    |                    | 2018 CoF    | 2018-01-14    | 1,250.00        | Don      |
| 1     | 🔍 Herbert L. Lemaster          | Lemaster                      | Herbert      | Circle of Friends  | Secondary Programs    |                    | 2018 CoF    | 2018-01-29    | 1,250.00        | Don      |
| 1     | Anonymous                      | Giering                       | John         | Circle of Friends  | Secondary Programs    |                    | 2018 CoF    | 2018-03-24    | 1,000.00        | Don      |
|       | Anonymous                      | Giering                       | John         | Circle of Friends  |                       | Secondary Programs | 2019 CoF    | 2017-08-21    | 1,250.00        | Pled     |
| •     | Anom/mous                      | Giering                       | John         | Circle of Friends  |                       | Secondary Programs | 2020 CoF    | 2017-08-21    | 1,250.00        | Pled     |
| •     | Anonymous                      | -                             |              |                    |                       |                    |             |               |                 |          |

- The raw data that comes out of Salsa will need to be manipulated.
  - In the Donation Amount Column Convert to Number
  - If there is a number in the Installment ID column, change the Donation Type from Donation to Pledge Payment
- Copy the data and paste into the table in the Scorecard, replacing the former data.
- Refresh the pivot table.
- Ensure that the Summary data table total matches the pivot table total.
- **Dev- Unrestricted** tab contains all information for current fiscal year unrestricted gifts.
  - Run the Salsa Advanced Query Annual Unrestricted Individual Giving
    - Go to Reports→Queries→Advanced Query Wizard

| 🔅 Salsa CRM 🗙                      | +                                          |                                         |                            |                      | - C         | ×      |
|------------------------------------|--------------------------------------------|-----------------------------------------|----------------------------|----------------------|-------------|--------|
| ← → C  ■ musemachine.crm.s         | alsalabs.org/ui/app/query/adqWizard?isStar | tTab = true                             |                            |                      | ☆ 🕲         | • :    |
| 🚻 Apps 🔅 Salsa CRM 🏾 🛋 Single Addi | ress Valid 🔅 Salsa Engage                  |                                         |                            |                      |             |        |
| ခ်ိ <sup>ု</sup> ိင် crm           | Search 🎧 🔍 🗸 Manage 🗸                      | Reports 👻 I Tools 👻 🕯                   | 🗧 🏦 🛧 🗸 Recent 🗸           | Need H               | Help? 🕞 DWa | rvel 👻 |
| ** •                               | QUICK STATS                                | Cultivation Report<br>Membership Report |                            | Configure            |             |        |
| XX                                 | REPORTS                                    | Performance Dashboard<br>Gifts          |                            | Configure 🔄 🛠        |             |        |
| DonorPro Org                       |                                            | Schedule                                | Re                         | aport Date: 3/3/2020 |             |        |
|                                    | Donor Detail Report                        | Queries                                 | Advanced Query Wizard      |                      |             |        |
|                                    | Gifts received between 3/1/2020 and        | Email Reports                           | Donation Statistics Wizard |                      |             | _      |
| ADD WIDGETS                        | Grand Received \$0.00                      |                                         | Acknowledgment Wizard      |                      |             |        |

## • Choose the Annual Unrestricted Individual Giving query

| → C                                                                                                    | 🗎 musemachine.crm.salsa                                                                                                    | abs.org/ui/ap                                                                                  | op/query/adqW                                                                                                    | /izard?&isStartTab=true?                                                                                                    |                                                                                                  |                                                                                                    | ☆ 🛛 🐼                                                                                                    |                     |
|----------------------------------------------------------------------------------------------------|----------------------------------------------------------------------------------------------------|------------------------------------------------------------------------------------------------|----------------------------------------------------------------------------------------------------|----------------------------------------------------------------------------------------------------|--------------------------------------------------------------------------------------------------|----------------------------------------------------------------------------------------------------|----------------------------------------------------------------------------------------------------|---------------------|
| nns 😷                                                                                                   | Salsa CRM 🛛 🐗 Single Address \                                                                                                    | alid 🔅 Sa                                                                                      | alsa Engage                                                                                                    |                                                                                                    |                                                                                                  |                                                                                                    |                                                                                                    |                     |
| FF- %**                                                                                                 |                                                                                                    |                                                                                                |                                                                                                    |                                                                                                    |                                                                                                  |                                                                                                    |                                                                                                    |                     |
| rm                                                                                                    | S                                                                                                    | earch 🎧                                                                                        | ♥ - №                                                                                                    | lanage 🔻 Reports 👻                                                                                                    | Tools 🔻 🎬                                                                                        | 🃸 ★ 🗝 Recent 👻                                                                                                    | Need Help? 🛛 🖓 DW                                                                                                    | arvel               |
| ANCED (                                                                                                 | QUERY WIZARD                                                                                                    |                                                                                                |                                                                                                    |                                                                                                    |                                                                                                  |                                                                                                    |                                                                                                    |                     |
| RY WIZZ                                                                                                 | NBD                                                                                                    |                                                                                                |                                                                                                    |                                                                                                    |                                                                                                  |                                                                                                    |                                                                                                    |                     |
| INT WIZE                                                                                                |                                                                                                    |                                                                                                |                                                                                                    |                                                                                                    |                                                                                                  |                                                                                                    |                                                                                                    |                     |
|                                                                                                    |                                                                                                    |                                                                                                |                                                                                                    |                                                                                                    |                                                                                                  |                                                                                                    |                                                                                                    |                     |
|                                                                                                    |                                                                                                    |                                                                                                |                                                                                                    |                                                                                                    |                                                                                                  |                                                                                                    |                                                                                                    |                     |
|                                                                                                    |                                                                                                    |                                                                                                |                                                                                                    |                                                                                                    |                                                                                                  |                                                                                                    | Import Create Nev                                                                                                    |                     |
| aved Qu                                                                                                 | eries Built-in Queries S                                                                                                    | aved Query Re                                                                                  | sults                                                                                                    |                                                                                                    |                                                                                                  |                                                                                                    |                                                                                                    |                     |
|                                                                                                    |                                                                                                    |                                                                                                |                                                                                                    |                                                                                                    |                                                                                                  |                                                                                                    |                                                                                                    |                     |
|                                                                                                    |                                                                                                    |                                                                                                |                                                                                                    |                                                                                                    |                                                                                                  |                                                                                                    |                                                                                                    |                     |
|                                                                                                    |                                                                                                    |                                                                                                |                                                                                                    |                                                                                                    |                                                                                                  |                                                                                                    |                                                                                                    |                     |
|                                                                                                    |                                                                                                    |                                                                                                |                                                                                                    |                                                                                                    |                                                                                                  |                                                                                                    | ٥                                                                                                    |                     |
| Search                                                                                                  | all columns:                                                                                                    |                                                                                                |                                                                                                    | Sho                                                                                                    | w 10 v entries                                                                                   |                                                                                                    | ٥                                                                                                    |                     |
| Search<br>ID                                                                                            | all columns:                                                                                                    | Author                                                                                         | 🕈 Туре 💧                                                                                                    | Sho<br>Last Run                                                                                                    | w 10 v entries                                                                                   | Description                                                                                                    | ٥                                                                                                    |                     |
| Search<br>ID<br>2479                                                                                    | all columns:<br>Created Updated<br>08/27/2019 03/03/2020                                                                                                    | Author<br>DWarvel                                                                              | Type<br>Donation                                                                                                    | Sho<br>Last Run<br>Mar 3, 2020, 11:40:59 AM                                                                                                    | w 10 v entries<br>v Smart Group                                                                  | Description<br>Annual Unrestricted Individual Givi                                                                                                    | ¢                                                                                                    |                     |
| Search<br>ID<br>2479<br>2394                                                                            | all columns:<br>Created Updated<br>08/27/2019 03/03/2020<br>08/05/2019 03/03/2020                                                                                                    | Author<br>DWarvel<br>DWarvel                                                                   | Type<br>Donation<br>Donation                                                                                                    | Sho<br>Last Run<br>Mar 3, 2020, 11:40:59 AM<br>Mar 3, 2020, 11:35:34 AM                                                                                                    | w 10 v entries<br>v Smart Group                                                                  | <ul> <li>Description</li> <li>Annual Unrestricted Individual Givi</li> <li>Circle of Friends</li> </ul>                                                                                                    | ing Annual Unrestricted Individu                                                                                              | ¢<br>Jal Givi       |
| Search<br>ID<br>2479<br>2394<br>2393                                                                    | all columns:<br>Created Updated<br>08/27/2019 03/03/2020<br>08/05/2019 03/03/2020<br>08/05/2019 03/03/2020                                                                                                    | Author<br>DWarvel<br>DWarvel<br>DWarvel                                                        | Type<br>Donation<br>Donation<br>Donation                                                                                            | Sho<br>Last Run<br>Mar 3, 2020, 11:40:59 AM<br>Mar 3, 2020, 11:35:34 AM<br>Mar 3, 2020, 11:24:29 AM                                                                                                    | w 10 v entries<br>v Smart Group                                                                  | <ul> <li>Description</li> <li>Annual Unrestricted Individual Givi</li> <li>Circle of Friends</li> <li>Annual Sponsorships</li> </ul>                                                                                                    | ing<br>Annual Unrestricted Individu                                                                                           | ¢<br>ual Givi       |
| Search<br>ID<br>2479<br>2394<br>2393<br>2391                                                            | all columns:<br>Created Updated<br>08/27/2019 03/03/2020<br>08/05/2019 03/03/2020<br>08/05/2019 03/03/2020                                                                                                    | Author<br>DWarvel<br>DWarvel<br>DWarvel<br>DWarvel                                             | Type<br>Donation<br>Donation<br>Donation<br>Donation                                                                                | Sho<br>Last Run<br>Mar 3, 2020, 11:40:59 AM<br>Mar 3, 2020, 11:24:29 AM<br>Mar 3, 2020, 11:24:29 AM                                                                                                    | w 10 v entries<br>v Smart Group                                                                  | Description<br>Annual Unrestricted Individual Givi<br>Circle of Friends<br>Annual Sponsorships<br>Annual Grants                                                                                                    | ng<br>Annual Unrestricted Individu                                                                                            | ¢<br>ual Givi       |
| Search<br>1D<br>2479<br>2394<br>2393<br>2391<br>2533                                                    | all columns:<br>Created Updated<br>08/27/2019 03/03/2020<br>08/05/2019 03/03/2020<br>08/05/2019 03/03/2020<br>08/05/2019 03/03/2020<br>09/26/2019 03/03/2020                                                                                                    | Author<br>DWarvel<br>DWarvel<br>DWarvel<br>DWarvel<br>DWarvel                                  | Type<br>Donation<br>Donation<br>Donation<br>Donation<br>Donation                                                                    | Sho<br>Last Run<br>Mar 3, 2020, 11:40:59 AM<br>Mar 3, 2020, 11:35:34 AM<br>Mar 3, 2020, 11:24:29 AM<br>Mar 3, 2020, 11:24:3 AM<br>Mar 2, 2020, 11:58:37 PM                                                                                                    | w 10 v entries<br>v Smart Group<br>4<br>1<br>1                                                   | Description     Annual Unrestricted Individual Givi     Circle of Friends     Annual Sponsorships     Annual Grants     Current and Previous Year Unrestr                                                                                                    | ing<br>Annual Unrestricted Individu                                                                                           | al Givi<br>rd       |
| Search<br>ID<br>2479<br>2394<br>2393<br>2391<br>2533<br>2395                                            | all columns:<br>Created Updated<br>08/27/2019 03/03/2020<br>08/05/2019 03/03/2020<br>08/05/2019 03/03/2020<br>09/26/2019 03/02/2020<br>08/05/2019 03/02/2020                                                                                                    | Author<br>DWarvel<br>DWarvel<br>DWarvel<br>DWarvel<br>DWarvel<br>DWarvel                       | Type Donation<br>Donation<br>Donation<br>Donation<br>Donation<br>Donation                                                           | Sho<br>Last Run<br>Mar 3, 2020, 11:40:59 AN<br>Mar 3, 2020, 11:124:29 AN<br>Mar 3, 2020, 11:124:29 AN<br>Mar 2, 2020, 11:124:3 AN<br>Mar 2, 2020, 11:42:33 PM<br>Mar 2, 2020, 11:42:33 PM                                                                                  | Smart Group                                                                                      | Description<br>Annual Unrestricted Individual Givi<br>Circle of Friends<br>Annual Sponsorships<br>Annual Grants<br>Current and Previous Year Unrestr<br>Endowment Campaign for Educate                                                                                                    | Annual Unrestricted Individu<br>ricted Individual Giving- for Dashboar<br>or Excellence Gifts                                 | al Givi<br>rd       |
| Search<br>1D<br>2479<br>2394<br>2393<br>2391<br>2533<br>2395<br>2059                                    | all columns:<br>Created Updated<br>08/27/2019 03/03/2020<br>08/05/2019 03/03/2020<br>08/05/2019 03/03/2020<br>08/05/2019 03/03/2020<br>08/05/2019 03/02/2020<br>08/05/2019 03/02/2020<br>08/05/2019 02/28/2020                                                                                                    | Author<br>DWarvel<br>DWarvel<br>DWarvel<br>DWarvel<br>DWarvel<br>DWarvel                       | Type Donation<br>Donation<br>Donation<br>Donation<br>Donation<br>Donation<br>Donation                                               | Sho<br>Last Run<br>Mar 3, 2020, 11:40:59 AM<br>Mar 3, 2020, 11:35:34 AM<br>Mar 3, 2020, 11:24:29 AM<br>Mar 3, 2020, 11:84:33 PM<br>Mar 2, 2020, 1:58:37 PM<br>Mar 2, 2020, 1:42:33 PM<br>Feb 28, 2020, 1:00:29 PM                                                          | w 10 v entries<br>v Smart Group<br>4<br>4<br>4<br>4<br>4<br>4<br>4                               | Description     Annual Unrestricted Individual Givi     Circle of Friends     Annual Sponsorships     Annual Grants     Current and Previous Year Unrestr     Endowment Campaign for Educato     For TY Letters Mail Merge Export                                                                                                    | Annual Unrestricted Individual Giving- for Dashboar or Excellence Gifts                                                       | ¢<br>ual Givi<br>rd |
| Search<br>1D<br>2479<br>2394<br>2393<br>2391<br>2533<br>2395<br>2059<br>2705                            | all columns:<br>Created Updated<br>08/27/2019 03/03/2020<br>08/05/2019 03/03/2020<br>08/05/2019 03/03/2020<br>09/05/2019 03/03/2020<br>09/26/2019 03/02/2020<br>08/05/2019 03/02/2020<br>03/02/2019 02/28/2020<br>12/10/2019 02/28/2020                                                                                                    | Author<br>DWarvel<br>DWarvel<br>DWarvel<br>DWarvel<br>DWarvel<br>DWarvel                       | Type<br>Donation<br>Donation<br>Donation<br>Donation<br>Donation<br>Donation<br>Donation                                            | Sho<br>Last Run<br>Mar 3, 2020, 11:40:59 AM<br>Mar 3, 2020, 11:35:34 AP<br>Mar 3, 2020, 11:24:32 AJ<br>Mar 2, 2020, 11:24:34 AM<br>Mar 2, 2020, 11:24:33 PM<br>Mar 2, 2020, 11:40:37 PM<br>Feb 28, 2020, 11:40:19 PJ<br>Feb 28, 2020, 11:40:19 C                           | w 10 v entries<br>v Smart Group<br>4<br>4<br>4                                                   | Description<br>Annual Unrestricted Individual Givi<br>Circle of Friends<br>Annual Sponsorships<br>Annual Grants<br>Current and Previous Year Unrestr<br>Endowment Campaign for Educato<br>For TY Letters Mail Merge Export<br>Annual Benefit Dinner                                                                                    | ing<br>Annual Unrestricted Individu<br>ricted Individual Giving- for Dashboar<br>or Excellence Gifts                          | aal Givi<br>rd      |
| Search<br>1D<br>2479<br>2394<br>2393<br>2391<br>2533<br>2395<br>2059<br>2705<br>2396                    | all columns:<br>Created Updated<br>08/27/2019 03/03/2020<br>08/05/2019 03/03/2020<br>08/05/2019 03/03/2020<br>08/05/2019 03/03/2020<br>09/26/2019 03/02/2020<br>09/12/2019 02/28/2020<br>02/12/2019 02/28/2020<br>02/06/2019 02/28/2020                                                                                                    | Author<br>DWarvel<br>DWarvel<br>DWarvel<br>DWarvel<br>DWarvel<br>DWarvel<br>DWarvel            | Type<br>Donation<br>Donation<br>Donation<br>Donation<br>Donation<br>Donation<br>Donation<br>Donation                                | Sho<br>Last Run<br>Mar 3, 2020, 11:40:59 AM<br>Mar 3, 2020, 11:35:34 AM<br>Mar 3, 2020, 11:24:29 AM<br>Mar 3, 2020, 11:42:43 AM<br>Mar 2, 2020, 11:42:33 PM<br>Mar 2, 2020, 11:42:33 PM<br>Feb 28, 2020, 11:40:37 P<br>Feb 28, 2020, 11:40:37 P                            | w 10 v entries<br>v Smart Group<br>4<br>4<br>4<br>4<br>4<br>4<br>4<br>4<br>4<br>4<br>4<br>4<br>4 | Description     Annual Unrestricted Individual Givi     Circle of Friends     Annual Sponsorships     Annual Grants     Current and Previous Year Unrestr     Endowment Campaign for Educato     For TY Letters Mail Merge Export     Annual Benefit Dinner     All Annual Social & Show Gifts                                         | Annual Unrestricted Individu<br>Annual Unrestricted Individu<br>ricted Individual Giving- for Dashboar<br>or Excellence Gifts | ¢<br>ual Givi<br>rd |
| Search<br>1D<br>2479<br>2394<br>2393<br>2391<br>2533<br>2395<br>2059<br>2705<br>2396<br>2397            | all columns:<br>Created Updated<br>08/27/2019 03/03/2020<br>08/05/2019 03/03/2020<br>08/05/2019 03/03/2020<br>09/26/2019 03/02/2020<br>03/12/2019 03/02/2020<br>03/12/2019 02/28/2020<br>12/10/2019 02/28/2020<br>08/07/2019 02/28/2020<br>08/07/2019 02/28/2020                                                                            | Author<br>DWarvel<br>DWarvel<br>DWarvel<br>DWarvel<br>DWarvel<br>DWarvel<br>DWarvel<br>DWarvel | <b>Type</b><br>Donation<br>Donation<br>Donation<br>Donation<br>Donation<br>Donation<br>Donation<br>Donation<br>Donation<br>Donation | Sho<br>Last Run<br>Mar 3, 2020, 11:40:59 AM<br>Mar 3, 2020, 11:35:34 AM<br>Mar 3, 2020, 11:24:29 AM<br>Mar 3, 2020, 11:42:37 PM<br>Mar 2, 2020, 11:58:37 PM<br>Mar 2, 2020, 11:42:33 PM<br>Feb 28, 2020, 11:40:37 A<br>Feb 28, 2020, 11:40:137                             | w 10 v entries<br>v Smart Group<br>4<br>4<br>4<br>4<br>4<br>4<br>4<br>4<br>4<br>4<br>4<br>4<br>4 | Description     Annual Unrestricted Individual Givi     Circle of Friends     Annual Sponsorships     Annual Grants     Current and Previous Year Unrestr     Endowment Campaign for Educate     For TY Letters Mail Merge Export     Annual Benefit Dinner     All Annual Restricted Individual Giving                                | Annual Unrestricted Individu<br>Annual Unrestricted Individu<br>ricted Individual Giving- for Dashboar<br>or Excellence Gifts | al Givi<br>rd       |
| Search<br>1D<br>2479<br>2394<br>2393<br>2393<br>2395<br>2395<br>2059<br>2705<br>2396<br>2397<br>Showing | all columns:<br>Created Updated<br>08/27/2019 03/03/2020<br>08/05/2019 03/03/2020<br>08/05/2019 03/03/2020<br>09/05/2019 03/02/2020<br>09/26/2019 03/02/2020<br>03/12/2019 02/28/2020<br>08/06/2019 02/28/2020<br>08/06/2019 02/28/2020<br>08/06/2019 02/28/2020<br>08/06/2019 02/28/2020<br>08/06/2019 02/28/2020<br>08/06/2019 02/28/2020 | Author<br>DWarvel<br>DWarvel<br>DWarvel<br>DWarvel<br>DWarvel<br>DWarvel<br>DWarvel<br>DWarvel | Type<br>Donation<br>Donation<br>Donation<br>Donation<br>Donation<br>Donation<br>Donation<br>Donation<br>Donation                    | Sho<br>Last Run<br>Mar 3, 2020, 11:40:59 AM<br>Mar 3, 2020, 11:35:34 AM<br>Mar 3, 2020, 11:24:29 AM<br>Mar 2, 2020, 11:24:39 AM<br>Mar 2, 2020, 11:24:37 PM<br>Mar 2, 2020, 11:24:37 AM<br>Feb 28, 2020, 11:43:134<br>Feb 28, 2020, 11:40:37 A<br>Feb 28, 2020, 11:40:37 A | w 10 v entries<br>v Smart Group<br>1<br>1<br>1<br>1<br>1<br>1<br>1<br>1<br>1<br>1<br>1<br>1<br>1 | Description     Annual Unrestricted Individual Givi     Circle of Friends     Annual Sponsorships     Annual Grants     Current and Previous Year Unrestr     Endowment Campaign for Educate     For TY Letters Mail Merge Export     Annual Benefit Dinner     All Annual Social & Show Gitts     Annual Restricted Individual Giving | Annual Unrestricted Individu<br>ricted Individual Giving- for Dashboar<br>or Excellence Gifts                                 | aal Givi<br>rd      |

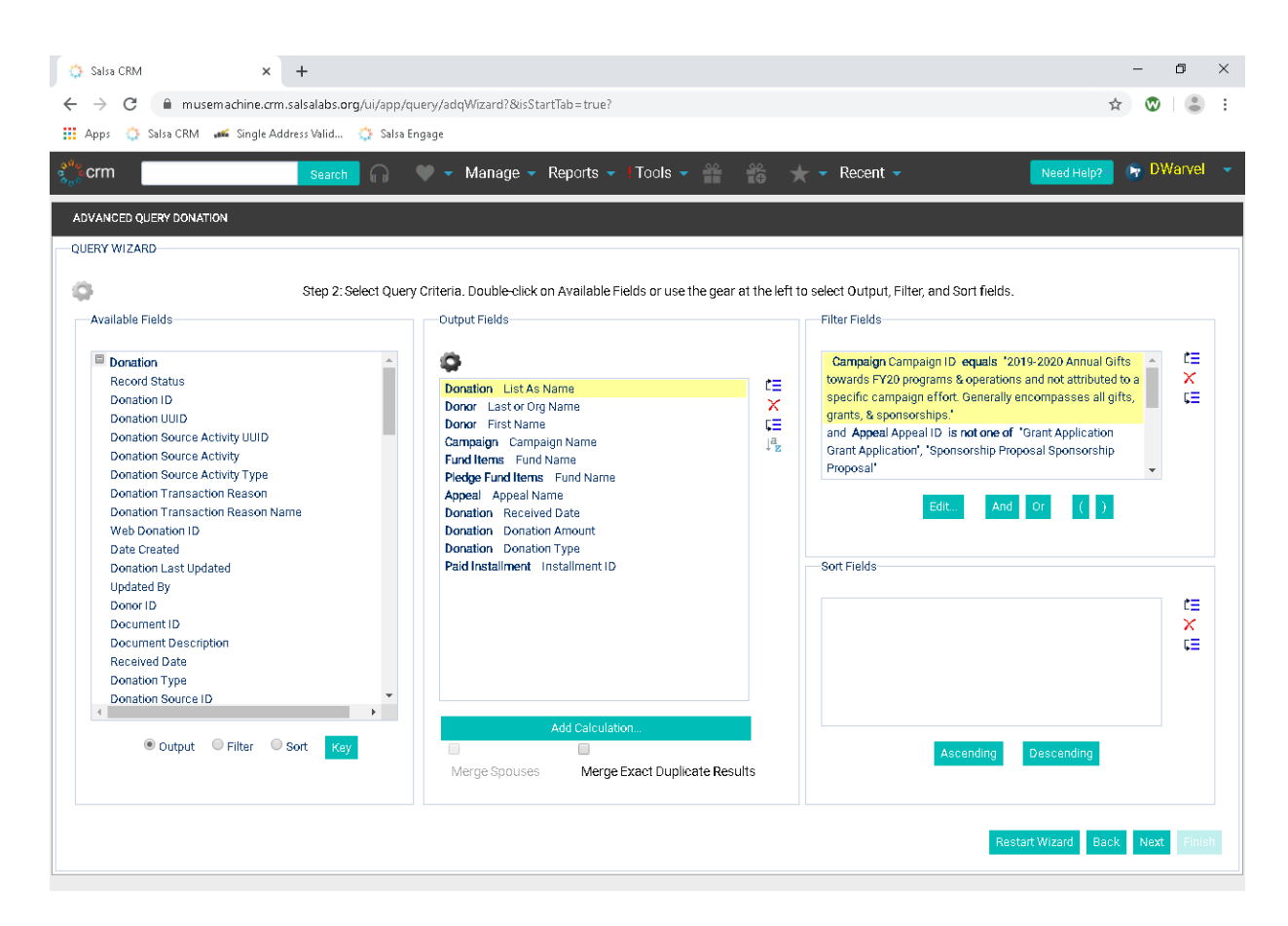

- Click Next
- After the results have populated, click Convert to Spreadsheet

| pps 🔅 Salsa CRM 🏾 🚅 Single Address Valid 🔅 Salsa Engag | ]e                         |                 |                  |              |              |                |          |
|--------------------------------------------------------|----------------------------|-----------------|------------------|--------------|--------------|----------------|----------|
| erm Search 🎧 🎔                                         | ✓ Manage ✓ Reports ✓ Tools | - 20 20         | 🗙 \star 🗸 Rec    | ent 🗸        |              | Need Help?     | 🕞 DWarv  |
| ANCED QUERY DONATION                                   |                            |                 |                  |              |              |                |          |
| RY WIZARD                                              |                            |                 |                  |              |              |                |          |
|                                                        | Step 3: Preview, Exclude   | , and Modify Da | ata.             |              |              |                |          |
| List As Name                                           | Last or Org Name           | First Name      | Campaign Name    | Fund Name    | Fund Name    | Appeal Name    |          |
| 🗹 🔍 Patti Giering                                      | Giering                    | Patricia        | 2019-2020 Annual | Unrestricted |              | Unsolicited    | <b>^</b> |
| 🗹 🔍 Carol Barlage                                      | Barlage                    | Carol           | 2019-2020 Annual |              | Unrestricted | 2018 MM2 1718  |          |
| 🗹 🔍 John & Gail Lyman                                  | Lyman                      | John            | 2019-2020 Annual |              | Unrestricted | 2018 MM3 1718  |          |
| 🖉 🔍 Barbara Kryter Ackerman Fund                       | Barbara Kryter Ackerman Fr | und             | 2019-2020 Annual | Unrestricted |              | Unsolicited    |          |
| 🖉 🔍 Robert & Jean Beecher                              | Beecher                    | Jean            | 2019-2020 Annual |              | Unrestricted | 2019 MM41819 A |          |
| 🗹 🔍 Carol Barlage                                      | Barlage                    | Carol           | 2019-2020 Annual | Unrestricted |              | 2018 MM2 1718  |          |
| 🗹 🔍 John & Gail Lyman                                  | Lyman                      | John            | 2019-2020 Annual | Unrestricted |              | 2018 MM3 1718  |          |
| 🗹 🔍 Rose Fox                                           | Fox                        | Rose            | 2019-2020 Annual | Unrestricted |              | 2019 MM41819 A |          |
| 🗹 🔍 Elizabeth Stryker                                  | Stryker                    | Elizabeth       | 2019-2020 Annual | Unrestricted |              | 2019 MM41819 A |          |
| 🗹 🔍 Robert & Jean Beecher                              | Beecher                    | Jean            | 2019-2020 Annual | Unrestricted |              | 2019 MM41819 A |          |
| 🗹 🔍 Mary Campbell Zopf                                 | Campbell Zopf              | Mary            | 2019-2020 Annual | Unrestricted |              | In Memory Of   |          |
| 🗹 🔍 Drs. Margaret Dunn & William Spohn                 | Spohn                      | William         | 2019-2020 Annual | Unrestricted |              | 2019 MM41819 A |          |
| 🗹 🔍 Lawrence J. Litscher                               | Litscher                   | Lawrence        | 2019-2020 Annual | Unrestricted |              | 2019 MM41819 A |          |
| 🗹 🔍 John & Gail Lyman                                  | Lyman                      | John            | 2019-2020 Annual | Unrestricted |              | 2018 MM3 1718  |          |
| 🗹 🔍 Carol Barlage                                      | Barlage                    | Carol           | 2019-2020 Annual | Unrestricted |              | 2018 MM2 1718  |          |
| 🗹 🔍 Carol Barlage                                      | Barlage                    | Carol           | 2019-2020 Annual | Unrestricted |              | 2018 MM2 1718  |          |
| 🗹 🔍 Tom & Cindy Clark                                  | Clark                      | Thomas          | 2019-2020 Annual | Unrestricted |              | 2019 MM41819 A | -        |
| -                                                      |                            |                 |                  |              |              |                | •        |

- The raw data that comes out of Salsa will need to be manipulated.
  - In the Donation Amount Column *Convert to Number*
  - If there is a number in the Installment ID column, change the Donation Type from Donation to Pledge Payment or Recurring Payment
- Copy the data and paste into the table in the Scorecard, replacing the former data.
- Refresh the pivot tables
- Ensure that the color coding is applied appropriately, and the Summary data table total matches the pivot table total.
- **Dev- Restricted** tab contains all information for current fiscal year individual gifts restricted to a particular program area.
  - o Run the Salsa Advanced Query Annual Restricted Individual Giving
    - Go to Reports→Queries→Advanced Query Wizard

| 🔉 Salsa CRM x + - 🖸                                                                  | ×   |
|--------------------------------------------------------------------------------------|-----|
|                                                                                      |     |
| 🗧 🔶 C 🕼 musemachine.crm.salsalabs.org/ui/app/query/adqWizard?isStartTab=true 🏫 🕲 🗌   |     |
| 🔢 Apps 🔅 Salsa CRM 🛯 🚅 Single Address Valid 🔅 Salsa Engage                           |     |
| 🐉 crm Search 🎧 🔍 🗸 Manage 🗸 Reports 🗸 I Tools 🗸 🎬 🃸 📩 🛪 Recent 🗸 🚺 Need Help? 📭 DWar | • - |
| QUICK STATS Cultivation Report                                                       |     |
| REPORTS Performance Dashboard                                                        |     |
| DonorPro Org Schedule Report Date: 3/3/2020                                          |     |
| Donor Detail Report Queries Advanced Query Wizard                                    |     |
| Gifts received between 3/1/2020 and Email Reports Donation Statistics Wizard         |     |
| ADD WIDGETS Grand Received \$0.00                                                    |     |

## • Choose the Annual Restricted Individual Giving query

| $\rightarrow$ C                                                                                 |                                                                                                    |                                                                                                    |                                                                                                    |                                                                                                    |                                                                                                    |                                                                                                    |                                                                                                  |
|-------------------------------------------------------------------------------------------------|----------------------------------------------------------------------------------------------------|----------------------------------------------------------------------------------------------------|----------------------------------------------------------------------------------------------------|----------------------------------------------------------------------------------------------------|----------------------------------------------------------------------------------------------------|----------------------------------------------------------------------------------------------------|--------------------------------------------------------------------------------------------------|
|                                                                                                 | musemachine.crm.sals                                                                                                    | alabs.org/ui/a                                                                                                    | pp/query/adqV                                                                                                    | Vizard?&lisStartTab=true?                                                                                                    |                                                                                                    |                                                                                                    | ☆ 🔞 🤹                                                                                            |
| Apps 🔅                                                                                          | Salsa CRM 🛛 🚜 Single Address                                                                                                    | Valid 🔅 S                                                                                                    | alsa Engage                                                                                                    |                                                                                                    |                                                                                                    |                                                                                                    |                                                                                                  |
|                                                                                                 |                                                                                                    |                                                                                                    |                                                                                                    |                                                                                                    |                                                                                                    |                                                                                                    |                                                                                                  |
| crm                                                                                             |                                                                                                    | Search 🞧                                                                                                    | ) 🖤 🔻 N                                                                                                    | Aanage 🔻 Reports 👻 🗋                                                                                                    | Tools 👻                                                                                                    | 🃸 🛨 🔻 Recent 👻                                                                                                    | Need Help? 🛛 🔭 Dwarve                                                                            |
| VANCED OL                                                                                       | UERY WIZARD                                                                                                    |                                                                                                    |                                                                                                    |                                                                                                    |                                                                                                    |                                                                                                    |                                                                                                  |
|                                                                                                 |                                                                                                    |                                                                                                    |                                                                                                    |                                                                                                    |                                                                                                    |                                                                                                    |                                                                                                  |
| ERY WIZAF                                                                                       | RD                                                                                                    |                                                                                                    |                                                                                                    |                                                                                                    |                                                                                                    |                                                                                                    |                                                                                                  |
|                                                                                                 |                                                                                                    |                                                                                                    |                                                                                                    |                                                                                                    |                                                                                                    |                                                                                                    |                                                                                                  |
|                                                                                                 |                                                                                                    |                                                                                                    |                                                                                                    |                                                                                                    |                                                                                                    |                                                                                                    |                                                                                                  |
|                                                                                                 |                                                                                                    |                                                                                                    |                                                                                                    |                                                                                                    |                                                                                                    |                                                                                                    | Import Create New Oue                                                                            |
| Saved Quer                                                                                      | ries Built-in Queries                                                                                                    | Saved Query Re                                                                                                    | esults                                                                                                    |                                                                                                    |                                                                                                    |                                                                                                    | import of data from eac                                                                          |
|                                                                                                 |                                                                                                    |                                                                                                    |                                                                                                    |                                                                                                    |                                                                                                    |                                                                                                    |                                                                                                  |
|                                                                                                 |                                                                                                    |                                                                                                    |                                                                                                    |                                                                                                    |                                                                                                    |                                                                                                    |                                                                                                  |
|                                                                                                 |                                                                                                    |                                                                                                    |                                                                                                    |                                                                                                    |                                                                                                    |                                                                                                    | ń                                                                                                |
| Conroh                                                                                          |                                                                                                    |                                                                                                    |                                                                                                    |                                                                                                    |                                                                                                    |                                                                                                    | <b>~</b>                                                                                         |
| Searcha                                                                                         | all eolumns:                                                                                                    |                                                                                                    |                                                                                                    | Show                                                                                                    | 10 v entries                                                                                                    |                                                                                                    | •                                                                                                |
| ID                                                                                              | all columns:<br>© Created © Updated                                                                                                    | Author                                                                                                    | 🕴 Type 🔹                                                                                                    | Show<br>Last Run                                                                                                    | 10 v entries                                                                                                    | Description                                                                                                    |                                                                                                  |
| ID<br>2397                                                                                      | all columns:<br>Created Updated<br>08/07/2019 03/03/202                                                                                                    | Author O DWarvel                                                                                                    | Type (                                                                                                    | Show<br>Last Run<br>Mar 3, 2020, 11:48:35 AM                                                                                                    | Smart Group                                                                                                    | Description<br>Annual Restricted Individual Giving                                                                                                    |                                                                                                  |
| ID<br>2397<br>2479                                                                              | all columns:<br>Created Updated<br>08/07/2019 03/03/202<br>08/27/2019 03/03/202                                                                                                    | Author     DWarvel     DWarvel                                                                                                    | Donation                                                                                                    | Show<br>Last Run<br>Mar 3, 2020, 11:48:35 AM<br>Mar 3, 2020, 11:42:38 AM                                                                                                    | <ul> <li>10 • entries</li> <li>Smart Group</li> </ul>                                                                                                    | Description<br>Annual Restricted Individual Giving<br>Annual Unrestricted Individual Giving                                                                                                    | •                                                                                                |
| ID<br>2397<br>2479<br>2394                                                                      | all columns:<br>Created Updated<br>08/07/2019 03/03/202<br>08/27/2019 03/03/202<br>08/05/2019 03/03/202                                                                                                    | Author     DWarvel     DWarvel     DWarvel     DWarvel                                                                                                    | <b>Type</b><br>Donation<br>Donation<br>Donation                                                                                        | Show<br>Last Run<br>Mar 3, 2020, 11:48:35 AM<br>Mar 3, 2020, 11:42:38 AM<br>Mar 3, 2020, 11:35:34 AM                                                                                                    | ▼ 10 ▼ entries                                                                                                    | Description<br>Annual Restricted Individual Giving<br>Annual Unrestricted Individual Giving<br>Circle of Friends                                                                                                    | Annual Restricted Individual Giving                                                              |
| ID<br>2397<br>2479<br>2394<br>2393                                                              | Created         Updated           08/07/2019         03/03/202           08/27/2019         03/03/202           08/05/2019         03/03/202           08/05/2019         03/03/202                                                                                                    | Author     DWarvel     DWarvel     DWarvel     DWarvel     DWarvel                                                                                                    | Donation<br>Donation<br>Donation<br>Donation                                                                                           | Show<br>Last Run<br>Mar 3, 2020, 11:48:35 AM<br>Mar 3, 2020, 11:42:38 AM<br>Mar 3, 2020, 11:35:34 AM<br>Mar 3, 2020, 11:24:29 AM                                                                                                    | To ventries                                                                                                    | Description<br>Annual Restricted Individual Giving<br>Annual Unrestricted Individual Giving<br>Circle of Friends<br>Annual Sponsorships                                                                                                    | Annual Restricted Individual Giving                                                              |
| ID<br>2397<br>2479<br>2394<br>2393<br>2391                                                      | Created         Updated           08/07/2019         03/03/202           08/27/2019         03/03/202           08/05/2019         03/03/202           08/05/2019         03/03/202           08/05/2019         03/03/202           08/05/2019         03/03/202                                                                                                    | Author     DWarvel     DWarvel     DWarvel     DWarvel     DWarvel     DWarvel                                                                                                | <b>Type</b><br>Donation<br>Donation<br>Donation<br>Donation                                                                            | Show<br>Last Run<br>Mar 3, 2020, 11:48:35 AM<br>Mar 3, 2020, 11:42:38 AM<br>Mar 3, 2020, 11:25:34 AM<br>Mar 3, 2020, 11:12:43 AM                                                                                                    | <ul> <li>To v entries</li> <li>Smart Group</li> </ul>                                                                                                    | Description<br>Annual Restricted Individual Giving<br>Annual Unrestricted Individual Giving<br>Circle of Friends<br>Annual Sponsorships<br>Annual Grants                                                                                                    | Annual Restricted Individual Giving                                                              |
| ID<br>2397<br>2479<br>2394<br>2393<br>2391<br>2533                                              | Created         Updated           0/07/2019         03/03/202           08/27/2019         03/03/202           08/05/2019         03/03/202           08/05/2019         03/03/202           08/05/2019         03/03/202           08/05/2019         03/03/202           08/05/2019         03/03/202           08/05/2019         03/03/202           09/26/2019         03/03/202                                                                                                    | Author     DWarvel     DWarvel     DWarvel     DWarvel     DWarvel     DWarvel     DWarvel                                                                                    | <b>Type</b><br>Donation<br>Donation<br>Donation<br>Donation<br>Donation<br>Donation                                                    | Show<br>Last Run<br>Mar 3, 2020, 11:48:35 AM<br>Mar 3, 2020, 11:42:38 AM<br>Mar 3, 2020, 11:35:34 AM<br>Mar 3, 2020, 11:24:29 AM<br>Mar 3, 2020, 11:12:43 AM<br>Mar 2, 2020, 11:58:37 PM                                                                                       | I 10 ▼ entries<br>▼ Smart Group                                                                                                    | Description Annual Restricted Individual Giving Annual Unrestricted Individual Giving Circle of Friends Annual Sponsorships Annual Grants Current and Previous Year Unrestricte                                                                                                    | Annual Restricted Individual Giving                                                              |
| ID<br>2397<br>2479<br>2394<br>2393<br>2391<br>2533<br>2395                                      | Created         Updated           06/07/2019         03/03/202           08/07/2019         03/03/202           08/05/2019         03/03/202           08/05/2019         03/03/202           08/05/2019         03/03/202           08/05/2019         03/03/202           08/05/2019         03/03/202           08/05/2019         03/03/202           08/05/2019         03/02/202           08/05/2019         03/02/202                                                                                                    | Author     DWarvel     DWarvel     DWarvel     DWarvel     DWarvel     DWarvel     DWarvel     DWarvel                                                                        | <b>Type</b><br>Donation<br>Donation<br>Donation<br>Donation<br>Donation<br>Donation                                                    | Show<br>Last Run<br>Mar 3, 2020, 11:48:35 AM<br>Mar 3, 2020, 11:48:35 AM<br>Mar 3, 2020, 11:42:38 AM<br>Mar 3, 2020, 11:24:29 AM<br>Mar 3, 2020, 11:24:39 AM<br>Mar 2, 2020, 1:42:33 PM                                                                                        | Smart Group                                                                                                    | Description<br>Annual Restricted Individual Giving<br>Annual Unrestricted Individual Giving<br>Cirde of Friends<br>Annual Sponsorships<br>Annual Grants<br>Current and Previous Year Unrestricte<br>Endowment Campaign for Educator B                                                                                                 | Annual Restricted Individual Giving<br>ed Individual Giving- for Dashboard<br>xcellence Gifts    |
| ID<br>2397<br>2479<br>2394<br>2393<br>2391<br>2533<br>2395<br>2059                              | Created         Updated           08/07/2019         03/03/202           08/27/2019         03/03/202           08/05/2019         03/03/202           08/05/2019         03/03/202           08/05/2019         03/03/202           08/05/2019         03/03/202           08/05/2019         03/03/202           08/05/2019         03/02/202           08/05/2019         03/02/202           08/05/2019         03/02/202           08/05/2019         03/02/202           03/02/202         03/02/202           03/02/202         03/02/202                                                                                                    | Author     DWarvel     DWarvel     DWarvel     DWarvel     DWarvel     DWarvel     DWarvel     DWarvel     DWarvel     DWarvel     DWarvel                                    | Type     Donation     Donation     Donation     Donation     Donation     Donation     Donation     Donation     Donation     Donation | Show<br>Last Run<br>Mar 3, 2020, 11:48:35 AM<br>Mar 3, 2020, 11:48:35 AM<br>Mar 3, 2020, 11:42:38 AM<br>Mar 3, 2020, 11:24:29 AM<br>Mar 3, 2020, 11:24:29 AM<br>Mar 2, 2020, 11:28:37 PM<br>Mar 2, 2020, 1:42:33 PM<br>Mar 2, 2020, 1:02:29 PM                                 | v 10 v entries<br>v Smart Group                                                                                                    | Description<br>Annual Restricted Individual Giving<br>Circle of Friends<br>Annual Grants<br>Annual Grants<br>Current and Previous Year Unrestricte<br>Endowment Campaign for Educator E<br>For TY Letters Mail Merge Export                                                                                                    | Annual Restricted Individual Giving -<br>ed Individual Giving- for Dashboard<br>ixcellence Gifts |
| ID<br>2397<br>2479<br>2394<br>2393<br>2391<br>2533<br>2395<br>2059<br>2705                      | Created         Updated           08/07/2019         03/03/202           08/07/2019         03/03/202           08/05/2019         03/03/202           08/05/2019         03/03/202           08/05/2019         03/03/202           09/26/2019         03/03/202           09/26/2019         03/02/202           03/02/202         03/02/202           03/02/202         03/02/202           03/02/202         03/02/202           03/02/202         03/02/202           03/02/202         03/02/202           03/02/202         03/02/202           03/02/202         03/02/202           03/02/202         03/02/202           03/02/202         03/02/202           03/02/202         03/02/202           03/02/202         03/02/202           03/12/2019         02/28/202           12/10/2019         02/28/202 | Author     DWarvel     DWarvel     DWarvel     DWarvel     DWarvel     DWarvel     DWarvel     DWarvel     DWarvel     DWarvel      DWarvel                                   | <b>Type</b><br>Donation<br>Donation<br>Donation<br>Donation<br>Donation<br>Donation<br>Donation<br>Donation                            | Show<br>Last Run<br>Mar 3, 2020, 11:48:35 AM<br>Mar 3, 2020, 11:42:38 AM<br>Mar 3, 2020, 11:42:38 AM<br>Mar 3, 2020, 11:24:29 AM<br>Mar 3, 2020, 11:24:29 AM<br>Mar 2, 2020, 11:24:33 AM<br>Mar 2, 2020, 11:42:33 PM<br>Feb 28, 2020, 11:43:19 AM                              | Smart Group                                                                                                    | Description<br>Annual Restricted Individual Giving<br>Annual Unrestricted Individual Giving<br>Circle of Friends<br>Annual Sponsorships<br>Annual Grants<br>Current and Previous Year Unrestricte<br>Endowment Campaign for Educator E<br>For TY Letters Mail Merge Export<br>Annual Benefit Dinner                                   | Annual Restricted Individual Giving<br>ad Individual Giving- for Dashboard<br>ixcellence Gifts   |
| ID<br>2397<br>2479<br>2394<br>2393<br>2391<br>2533<br>2395<br>2059<br>2705<br>2396              | Created         Updated           0/07/2019         03/03/202           08/05/2019         03/03/202           08/05/2019         03/03/202           08/05/2019         03/03/202           08/05/2019         03/03/202           08/05/2019         03/03/202           08/05/2019         03/03/202           09/26/2019         03/02/202           08/05/2019         03/02/202           08/05/2019         03/02/202           03/01/2/2019         02/28/202           03/12/2019         02/28/202           02/06/2019         02/28/202           08/06/2019         02/28/202                                                                                                    | Author     Author     DWarvel     DWarvel     DWarvel     DWarvel     DWarvel     DWarvel     DWarvel     O     DWarvel     DWarvel                                           | <b>Type</b><br>Donation<br>Donation<br>Donation<br>Donation<br>Donation<br>Donation<br>Donation<br>Donation<br>Donation                | Show<br>Last Run<br>Mar 3, 2020, 11:48:35 AM<br>Mar 3, 2020, 11:48:35 AM<br>Mar 3, 2020, 11:43:34 AM<br>Mar 3, 2020, 11:24:29 AM<br>Mar 3, 2020, 11:24:29 AM<br>Mar 3, 2020, 11:24:37 PM<br>Mar 2, 2020, 11:42:33 PM<br>Feb 28, 2020, 11:43:19 AJ<br>Feb 28, 2020, 11:43:19 AJ | Smart Group                                                                                                    | Description<br>Annual Restricted Individual Giving<br>Annual Unrestricted Individual Giving<br>Circle of Friends<br>Annual Sponsorships<br>Annual Grants<br>Current and Previous Year Unrestricts<br>Endowment Campaign for Educator E<br>For TY Letters Mail Merge Export<br>Annual Benefit Dinner<br>All Annual Social & Show Gifts | Annual Restricted Individual Giving<br>ad Individual Giving- for Dashboard<br>excellence Gifts   |
| ID<br>2397<br>2479<br>2394<br>2393<br>2393<br>2393<br>2395<br>2059<br>2705<br>2396<br>8howing 1 | Created         Updated           08/07/2019         03/03/202           08/07/2019         03/03/202           08/05/2019         03/03/202           08/05/2019         03/03/202           08/05/2019         03/03/202           09/05/2019         03/03/202           09/05/2019         03/03/202           09/05/2019         03/02/202           03/05/2019         03/02/202           03/12/2019         02/28/202           12/10/2019         02/28/202           08/06/2019         02/28/202           to 10 of 147 entries         04                                                                                                    | Author     Author     DWarvel     DWarvel     DWarvel     DWarvel     DWarvel     DWarvel     DWarvel     DWarvel     DWarvel     DWarvel     DWarvel     DWarvel     DWarvel | Donation<br>Donation<br>Donation<br>Donation<br>Donation<br>Donation<br>Donation<br>Donation<br>Donation<br>Donation<br>Donation       | Show<br>Last Run<br>Mar 3, 2020, 11:48:35 AM<br>Mar 3, 2020, 11:48:35 AM<br>Mar 3, 2020, 11:43:35 AM<br>Mar 3, 2020, 11:43:34 AM<br>Mar 3, 2020, 11:12:43 AM<br>Mar 2, 2020, 11:42:33 PM<br>Feb 28, 2020, 11:43:19 AP<br>Feb 28, 2020, 11:40:37 AV                             | To     The second second | Description<br>Annual Restricted Individual Giving<br>Cirde of Friends<br>Annual Sponsorships<br>Annual Grants<br>Current and Previous Year Unrestricte<br>Endowment Campaign for Educator E<br>For TY Letters Mail Merge Export<br>Annual Benefit Dinner<br>All Annual Social & Show Gifts                                           | Annual Restricted Individual Giving<br>ad Individual Giving- for Dashboard<br>excellence Gifts   |

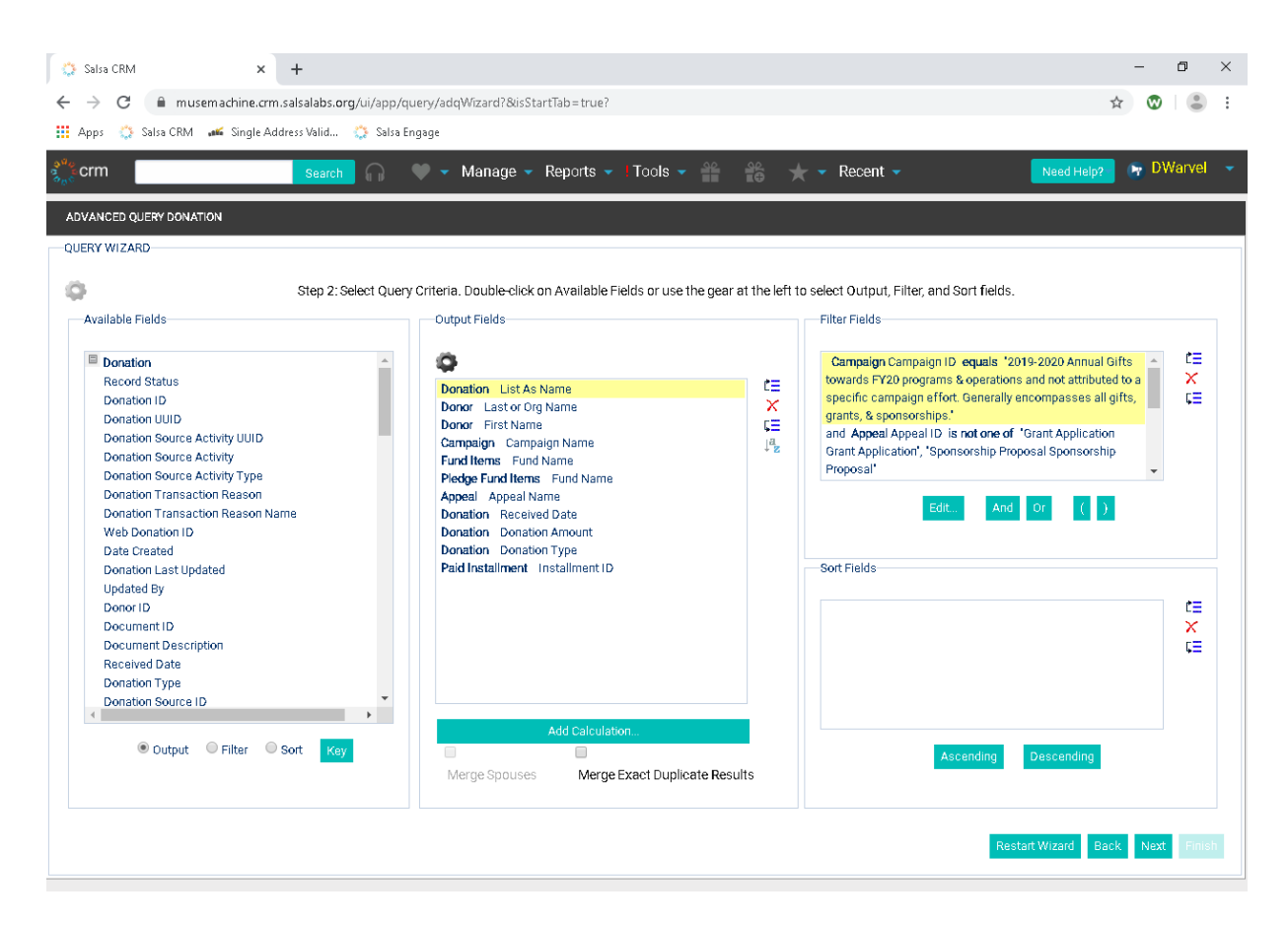

- Click Next
- After the results have populated, click Convert to Spreadsheet

| 0          | Salsa         | a CRM 🗙                         | +                       |                  |              |                   |                                 |                     |                     | - 0         | $\times$ |
|------------|---------------|---------------------------------|-------------------------|------------------|--------------|-------------------|---------------------------------|---------------------|---------------------|-------------|----------|
|            | $\rightarrow$ | C 🔒 musemachine.crm.sa          | alsalabs.org/ui/app/gue | erw/addWizard?8  | &isStartTab= | =true?            |                                 |                     | \$                  |             |          |
|            |               | 🐣 Selve CDM 🛹 Strate Adda       |                         |                  |              |                   |                                 |                     | ~                   |             | •        |
|            | Apps          | s 🎲 Saisa Chivi 🚛 Single Addr   | ess valid 🎲 Saisa Eng   | Jage             |              |                   |                                 |                     |                     |             |          |
| 000        | crm           | n                               | Search                  | 👂 🔻 Manage       | e 🔻 Repo     | orts 👻 🖣 Tools 🕤  | 🕶 🎬 🃸 🛨 🕶 Rece                  | ent 👻               | Need Help?          | 🕞 DWarvel   |          |
|            |               |                                 |                         |                  |              |                   |                                 |                     |                     |             |          |
| A          | JAWA          | ICED QUERT DOMATION             |                         |                  |              |                   |                                 |                     |                     |             |          |
| Q          | JERY '        | WIZARD                          |                         |                  |              |                   |                                 |                     |                     |             |          |
| - <b>4</b> | ₽             |                                 |                         |                  | Step 3:      | Preview, Exclude, | and Modify Data.                |                     |                     |             |          |
|            |               | List As Name                    | La                      | storOrgName      | First Name   | Campaign Name     | Fund Name                       | Fund Name           | Appeal Name         | Re          |          |
|            | 1             | 🔍 Stefan & Sharon Neumeister    | Ne                      | aumeister !      | Stefan       | 2019-2020 Annual  | Preschool & Elementary Programs |                     | Unsolicited         |             |          |
|            | 1             | 🔍 Tom & Cindy Clark             | Cla                     | ark              | Thomas       | 2019-2020 Annual  | Student Performance             |                     | 2019 MM41819 A      |             |          |
|            | 1             | 🔍 Tim & Susie Brabender         | Bra                     | abender -        | Timothy      | 2019-2020 Annual  | Student Performance             |                     | Personal Ask        |             |          |
|            | 1             | 🔍 Tra & Susan Thomsen           | Th                      | iomsen l         | Ira          | 2019-2020 Annual  |                                 | Student Performance | Angel Tickets       |             |          |
|            | 1             | 🔍 PJ & Amy Wagner               | Wa                      | agner /          | Amy          | 2019-2020 Annual  | Student Performance             |                     | Angel Tickets       |             |          |
|            | 1             | Rosemany Asebrook               | As                      | ebrook I         | Rosemary     | 2019-2020 Annual  | Student Performance             |                     | Angel Tickets       |             |          |
|            | 1             | Alison Walker                   | Wa                      | alker /          | Alison       | 2019-2020 Annual  | Student Performance             |                     | Angel Tickets       |             |          |
|            | 1             | 🔍 Angie Wirick                  | Wi                      | irick /          | Angie        | 2019-2020 Annual  | Student Performance             |                     | Angel Tickets       |             |          |
|            | 1             | 🔍 Daniel Hoge                   | Ho                      | xge l            | Daniel       | 2019-2020 Annual  | Student Performance             |                     | Angel Tickets       |             |          |
|            | 1             | 🔍 Andy Wade                     | Wa                      | ade )            | Andy         | 2019-2020 Annual  | Student Performance             |                     | Angel Tickets       |             |          |
|            | 1             | 🔍 Martha & Dale Shields         | Sh                      | iields I         | Martha       | 2019-2020 Annual  |                                 | Student Performance | Unsolicited         |             |          |
|            | 1             | 🔍 Martha & Dale Shields         | Sh                      | iields I         | Martha       | 2019-2020 Annual  | Student Performance             |                     | Unsolicited         |             |          |
|            | 1             | 🔍 Dave & Stephanie Dickerson    | Die                     | ckerson I        | Dave         | 2019-2020 Annual  | Student Performance             |                     | Angel Tickets       |             |          |
|            | 1             | Paul Rogers                     | Ro                      | igers I          | Paul         | 2019-2020 Annual  | Student Performance             |                     | Angel Tickets       |             |          |
|            | 1             | 🔍 Martha & Dale Shields         | Sh                      | iields I         | Martha       | 2019-2020 Annual  | Student Performance             |                     | Unsolicited         |             |          |
|            | 1             | 🔍 Mary Campbell Zopf            | Ca                      | impbell Zopf 🛛 I | Mary         | 2019-2020 Annual  | Student Performance             |                     | Angel Tickets       |             |          |
|            | 1             | 🔍 Rosalie Catalano & Paul Ginst | ourg Ca                 | italano I        | Rosalie      | 2019-2020 Annual  | Student Performance             |                     | Angel Tickets       | <b>.</b>    |          |
| 4          |               |                                 |                         |                  |              |                   |                                 |                     |                     | +           |          |
|            |               |                                 |                         |                  |              |                   |                                 |                     |                     |             |          |
|            | Comico        | art to Sproadchoot              |                         |                  |              |                   |                                 |                     | Poetart Wizard Rock | Novt Siniel |          |
|            | Sonve         | arto-opresuoneer                |                         |                  |              |                   |                                 |                     | Hostart Wizard      | HEAL        |          |

- The raw data that comes out of Salsa will need to be manipulated.
  - Move data in Fund Name2 into the Fund Name column.
  - In the Donation Amount Column Convert to Number
  - If there is a number in the Installment ID column, change the Donation Type from Donation to Pledge Payment
- Copy the data and paste into the table in the Scorecard, replacing the former data.
- Refresh both pivot tables.
- Dev- Social & Show tab contains all information for current fiscal year Social & Show gifts and event fees.
  - Run the Salsa Advanced Query All Annual Social & Show Gifts
    - Go to Reports→Queries→Advanced Query Wizard

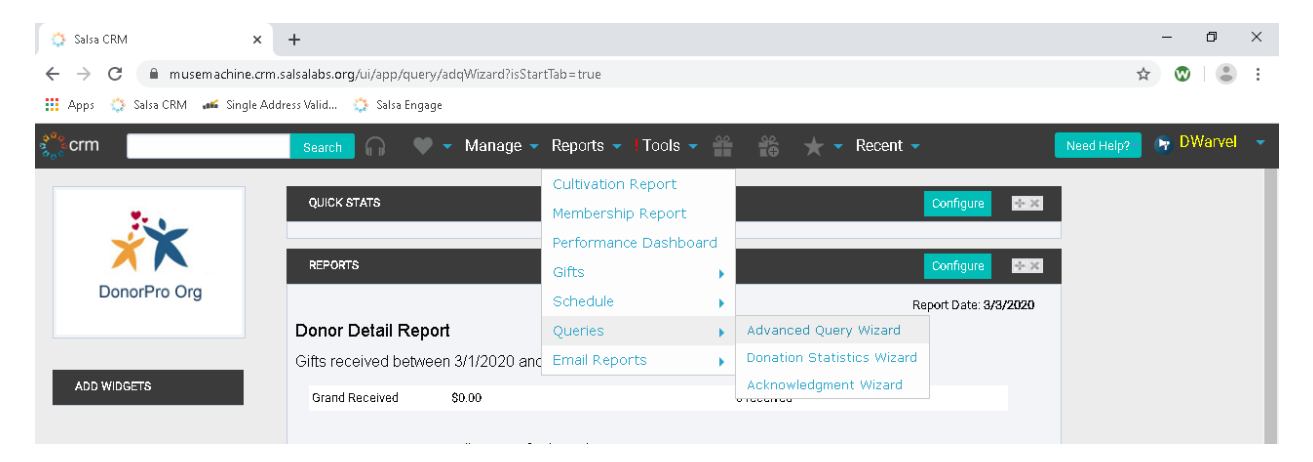

Choose the All Annual Social & Show Gifts query

| Salsa CRM |                     | × +              |              |               |                           |              |                                       | - 0                                 |
|-----------|---------------------|------------------|--------------|---------------|---------------------------|--------------|---------------------------------------|-------------------------------------|
| → C       | 🗎 musema            | chine.crm.salsal | abs.org/ui/  | app/query/adq | Vizard?&isStartTab=true?  |              |                                       | ☆ 😡 😩                               |
|           |                     | ~                |              |               |                           |              |                                       | × • •                               |
| Apps 🔅    | Salsa CRM 🚜         | Single Address V | alıd 🎲       | Salsa Engage  |                           |              |                                       |                                     |
| crm       |                     | S                | earch 6      | ) 🔶 🔶 I       | Manage 👻 Reports 👻 📘      | Fools 👻 🍟    | 📸 🛨 🕶 Recent 🗸                        | Need Help? 🛛 📭 DWarvel              |
| VANCED C  | UERY WIZARD         |                  |              |               |                           |              |                                       |                                     |
| JERY WIZA | RD                  |                  |              |               |                           |              |                                       |                                     |
|           |                     |                  |              |               |                           |              |                                       |                                     |
|           |                     |                  |              |               |                           |              |                                       |                                     |
|           |                     |                  |              | _             |                           |              |                                       |                                     |
| Saved Que | aries Built-in      | Queries Sa       | aved Query P | Results       |                           |              |                                       | Import Create New Query             |
|           |                     |                  | · · · ·      |               |                           |              |                                       |                                     |
|           |                     |                  |              |               |                           |              |                                       |                                     |
|           |                     |                  |              |               |                           |              |                                       | ۵                                   |
| Search    | all columns:        |                  |              |               | Show                      | 10 v entries |                                       | -                                   |
| ID        | Created             | Updated 🕴        | Author       | Туре          | Last Run                  | Smart Group  | Description                           |                                     |
| 2396      | 08/06/201           | 9 03/03/2020     | DWarvel      | Donation      | Mar 3, 2020, 11:54:32 AM  |              | All Annual Social & Show Gifts        |                                     |
| 2397      | 08/07/201           | 9 03/03/2020     | DWarvel      | Donation      | Mar 3, 2020, 11:50:35 AM  |              | Annual Restricted Individual Giving 🔓 | Annual Social & Show Gifts          |
| 2479      | 08/27/201           | 9 03/03/2020     | DWarvel      | Donation      | Mar 3, 2020, 11:42:38 AM  |              | Annual Unrestricted Individual Giving |                                     |
| 2394      | 08/05/201           | 9 03/03/2020     | DWarvel      | Donation      | Mar 3, 2020, 11:35:34 AM  |              | Circle of Friends                     |                                     |
| 2393      | 08/05/201           | 9 03/03/2020     | DWarvel      | Donation      | Mar 3, 2020, 11:24:29 AM  |              | Annual Sponsorships                   |                                     |
| 2391      | 08/05/201           | 9 03/03/2020     | DWarvel      | Donation      | Mar 3, 2020, 11:12:43 AM  |              | Annual Grants                         |                                     |
| 2533      | 09/26/201           | 9 03/02/2020     | DWarvel      | Donation      | Mar 2, 2020, 1:58:37 PM   |              | Current and Previous Year Unrestricte | ed Individual Giving- for Dashboard |
| 2395      | 08/05/201           | 9 03/02/2020     | DWarvel      | Donation      | Mar 2, 2020, 1:42:33 PM   |              | Endowment Campaign for Educator E     | xcellence Gifts                     |
| 2059      | 03/12/201           | 9 02/28/2020     |              | Donation      | Feb 28, 2020, 1:00:29 PM  |              | For TY Letters Mail Merge Export      |                                     |
| 2705      | 12/10/201           | 9 02/28/2020     | DWarvel      | Donation      | Feb 28, 2020, 11:43:19 AM | 4            | Annual Benefit Dinner                 |                                     |
| Showing   | 1 to 10 of 147 entr | ies              |              |               |                           |              |                                       |                                     |
|           |                     |                  |              |               |                           |              |                                       | × 1 2 0 4 0 10 2                    |
|           |                     |                  |              |               |                           |              |                                       |                                     |
|           |                     |                  |              |               |                           |              |                                       |                                     |
| Refresh   |                     |                  |              |               |                           |              |                                       |                                     |
|           |                     |                  |              |               |                           |              |                                       |                                     |
|           |                     |                  |              |               |                           |              |                                       | Nex                                 |
|           |                     |                  |              |               |                           |              |                                       |                                     |

• Check that the Fund Items Fund ID and Pledge Fund Items Fund ID is for the appropriate year. If the year needs to be changed, double click each and choose the appropriate year.

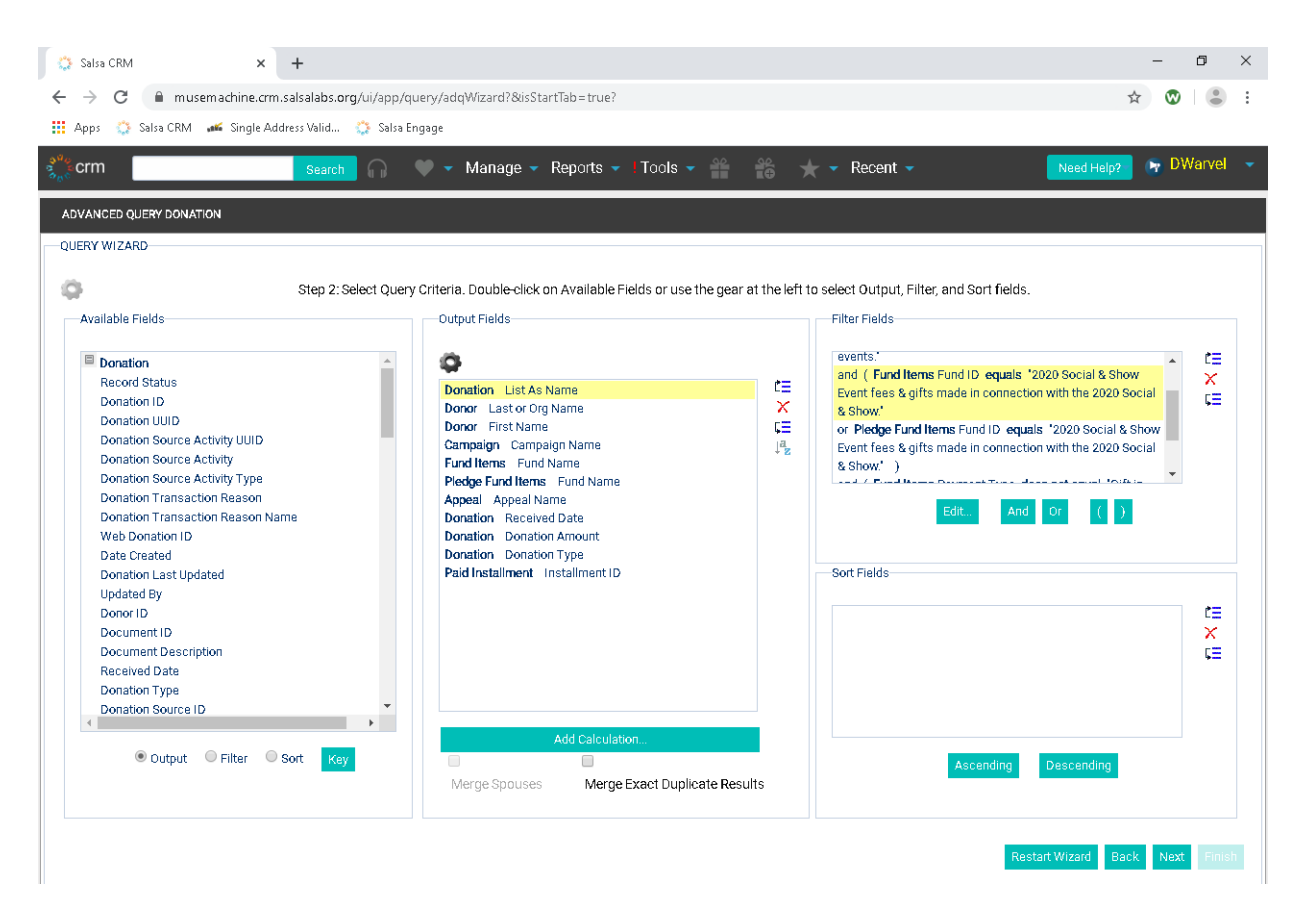

- Click Next
- After the results have populated, click Convert to Spreadsheet

| Config Data.<br>Campaign Name Fund 1<br>Special Events 2020 5<br>Special Events 2020 5<br>Special Events 2020 5<br>Special Events 2020 5<br>Special Events 2020 5<br>Special Events 2020 5                                                                                                    | Name     Fund Name       Social & Show       Social & Show       Social & Show       Social & Show       Social & Show       Social & Show                                                                                         | Appeal Name<br>Social Sponsor- GOL<br>Social Sponsor- BRO<br>Social Sponsor- BRO<br>Social Sponsor- BRO                                                                                                    |
|----------------------------------------------------------------------------------------------------|----------------------------------------------------------------------------------------------------|----------------------------------------------------------------------------------------------------|
| codify Data.<br>Campaign Name Fund N<br>Special Events 2020 5<br>Special Events 2020 5<br>Special E | Cent  Name Fund Name Social & Show Social & Show Social & Show 2020 Social & Show 2020 Social & Show                                                                                                    | Appeal Name<br>Social Sponsor- GOL<br>Social Sponsor- GOL<br>Social Sponsor- BRO<br>Social Sponsor- BRO                                                                                                    |
| codify Data.<br>Campaign Name Fund N<br>Special Events 2020 5<br>Special Events 2020 5<br>Special Events 2020 5<br>Special Events 2020 5<br>Special Events 2020 5<br>Special Events 2020 5                                                                                                    | Name Fund Name<br>Social & Show<br>Social & Show<br>Social & Show<br>Social & Show                                                                                                    | Appeal Name<br>Social Sponsor- GOL<br>Social Sponsor- GOL<br>Social Sponsor- BRO<br>Social Sponsor- BRO                                                                                                    |
| odify Data.<br>Campaign Name Fund N<br>Special Events 2020 S<br>Special Events 2020 S<br>Special Events 2020 S<br>Special Events 2020 S<br>Special Events 2020 S                                                                                                    | I Name Fund Name<br>I Social & Show<br>I Social & Show<br>Social & Show<br>Social & Show<br>2020 Social & Show                                                                                                    | Appeal Name<br>Social Sponsor- GOL<br>Social Sponsor- GOL<br>Social Sponsor- BRO<br>Social Sponsor- BRO                                                                                                    |
| A campaign Name Fund I<br>Campaign Name Fund I<br>Special Events 2020 S<br>Special Events 2020 S<br>Special Events 2020 S<br>Special Events 2020 S<br>Special Events 2020 S                                                                                                    | Name Fund Name<br>Social & Show<br>Social & Show<br>Social & Show<br>Social & Show<br>2020 Social & Show                                                                                                    | Appeal Name<br>Social Sponsor- GOL<br>Social Sponsor- GOL<br>Social Sponsor- BRO<br>Social Sponsor- BRO                                                                                                    |
| Campaign Name Fund 1<br>Special Events 2020 5<br>Special Events 2020 5<br>Special Events 2020 5<br>Special Events 2020 5<br>Special Events 2020 5<br>Special Events 2020 5                                                                                                    | Name         Fund Name           Social & Show         -           Social & Show         -           Social & Show         -           Social & Show         -           Social & Show         -           Social & Show         - | Appeal Name<br>Social Sponsor- GOL<br>Social Sponsor- GOL<br>Social Sponsor- BRO<br>Social Sponsor- BRO                                                                                                    |
| Special Events         2020 f           Special Events         2020 f           Special Events         2020 f           Special Events         2020 f           Special Events         2020 f           Special Events         2020 f           Special Events         2020 f           Special Events         2020 f                                                                                                    | ) Social & Show<br>) Social & Show<br>) Social & Show<br>) Social & Show<br>2020 Social & Show                                                                                                    | Social Sponsor- GOL<br>Social Sponsor- GOL<br>Social Sponsor- BRO<br>Social Sponsor- BRO                                                                                                    |
| Special Events         2020 f           Special Events         2020 f           Special Events         2020 f           Special Events         2020 f           Special Events         2020 f           Special Events         2020 f                                                                                                    | Social & Show<br>Social & Show<br>Social & Show<br>2020 Social & Show                                                                                                    | Social Sponsor- GOL<br>Social Sponsor- BRO<br>Social Sponsor- BRO                                                                                                    |
| Special Events     2020 \$       Special Events     2020 \$       Special Events     2020 \$       Special Events     2020 \$                                                                                                    | Social & Show<br>Social & Show<br>2020 Social & Show                                                                                                    | Social Sponsor- BRO<br>Social Sponsor- BRO                                                                                                    |
| Special Events 2020 Special Events 2020 Specia                                                                                                    | Social & Show<br>2020 Social & Show                                                                                                    | Social Sponsor- BRO                                                                                                    |
| Special Events<br>Special Events 2020 S                                                                                                    | 2020 Social & Show                                                                                                    |                                                                                                    |
| Special Events 2020 S                                                                                                    |                                                                                                    | <ul> <li>Social Sponsor- GOL</li> </ul>                                                                                                    |
|                                                                                                    | Social & Show                                                                                                    | Social & Show                                                                                                    |
| special Events 2020 5                                                                                                    | Social & Show                                                                                                    | Social & Show                                                                                                    |
| Special Events 2020 5                                                                                                    | Social & Show                                                                                                    | Social Sponsor- BRO                                                                                                    |
| Special Events 2020 \$                                                                                                    | Social & Show                                                                                                    | Social Gift                                                                                                    |
| Special Events 2020 §                                                                                                    | Social & Show                                                                                                    | Social & Show                                                                                                    |
| Special Events 2020 5                                                                                                    | Social & Show                                                                                                    | Social & Show                                                                                                    |
| Special Events 2020 §                                                                                                    | Social & Show                                                                                                    | Social & Show                                                                                                    |
| Special Events 2020 §                                                                                                    | Social & Show                                                                                                    | Social Sponsor- SILV                                                                                                    |
| Special Events 2020 §                                                                                                    | Social & Show                                                                                                    | Social Sponsor- BRO                                                                                                    |
| Special Events 2020 S                                                                                                    | Social & Show                                                                                                    | Social Sponsor- GOL                                                                                                    |
| Special Events                                                                                                    | 2020 Social & Show                                                                                                    | Social Sponsor- SILV                                                                                                    |
| Special Events                                                                                                    | 2020 Social & Show                                                                                                    | Social Sponsor- BRO                                                                                                    |
| - b                                                                                                    |                                                                                                    | *                                                                                                    |
|                                                                                                    | Special Events 2020<br>Special Events 2020<br>Special Events 2020<br>Special Events 2020<br>Special Events 2020<br>Special Events 2020<br>Special Events<br>Special Events                                                         | Special Events         2020 Social & Show           Special Events         2020 Social & Show           Special Events         2020 Social & Show           Special Events         2020 Social & Show           Special Events         2020 Social & Show           Special Events         2020 Social & Show           Special Events         2020 Social & Show           Special Events         2020 Social & Show           Special Events         2020 Social & Show           Special Events         2020 Social & Show |

- The raw data that comes out of Salsa will need to be manipulated.
  - In the Donation Amount Column Convert to Number
  - If there is a number in the Installment ID column, change the Donation Type from Donation to Pledge Payment
- Copy the data and paste into the table in the Scorecard, replacing the former data.
- Refresh the pivot table.
- Ensure that the Summary data table total matches the pivot table total.
- **Dev- Benefit Dinner** tab contains all information for current fiscal year Social & Show gifts and event fees.
  - o Run the Salsa Advanced Query Annual Benefit Dinner
    - Go to Reports→Queries→Advanced Query Wizard

| 🔅 Salsa CRM 🗙                                        | +                                             |                       |                            |                      | -       | 0 ×     |  |  |
|------------------------------------------------------|-----------------------------------------------|-----------------------|----------------------------|----------------------|---------|---------|--|--|
| $\leftrightarrow$ $\rightarrow$ C $($ musemachine.cm | n.salsalabs.org/ui/app/query/adqWizard?isStar | tTab = true           |                            |                      | ☆ 🐯     | • :     |  |  |
| 👖 Apps 🔅 Salsa CRM 🛛 🛋 Single A                      | ddress Valid 🔅 Salsa Engage                   |                       |                            |                      |         |         |  |  |
| ခွ <mark>ိ</mark> န္နိုင္ငံ crm                      | Search 🕥 🔍 🗸 Manage 🗸                         | Reports 🗸 I Tools 🗸   | 🖌 📩 🛨 Recent 🗸             | Need Help            | 🥐 💽 DWa | arvel 👻 |  |  |
|                                                      |                                               | Cultivation Report    |                            |                      |         |         |  |  |
| 20 A                                                 | QUICK STATS                                   |                       | Membership Report          |                      |         |         |  |  |
| ÝX I                                                 |                                               | Performance Dashboard |                            |                      |         |         |  |  |
|                                                      | REPORTS                                       | Gifts                 |                            | Configure 💀 📧        |         |         |  |  |
| DonorPro Org                                         |                                               | Schedule              | Re                         | aport Date: 3/3/2020 |         |         |  |  |
|                                                      | Donor Detail Report                           | Queries               | Advanced Query Wizard      |                      |         |         |  |  |
|                                                      | Gifts received between 3/1/2020 and           | Email Reports         | Donation Statistics Wizard |                      |         |         |  |  |
| ADD WIDGETS                                          | Grand Received \$0.00                         |                       | Acknowledgment Wizard      |                      |         | _       |  |  |
|                                                      |                                               |                       |                            |                      |         |         |  |  |

## • Choose the Annual Benefit Dinner query

| → C 🕯                                                  | ^ T                                                                                                    |                                                                    |                                              |                                                                                                    |                    |                                                                                                    | - 0                                   |
|--------------------------------------------------------|----------------------------------------------------------------------------------------------------|--------------------------------------------------------------------|----------------------------------------------|----------------------------------------------------------------------------------------------------|--------------------|----------------------------------------------------------------------------------------------------|---------------------------------------|
|                                                        | musemachine.crm.sal                                                                                                    | alabs.org/ui/                                                      | app/query/adqV                               | Nizard?&isStartTab=true?                                                                                                    |                    |                                                                                                    | ☆ 😡                                   |
| Inne 🐴 Sales                                           | a CRM  🕌 Single Addres                                                                                                    |                                                                    | Salca Engage                                 |                                                                                                    |                    |                                                                                                    |                                       |
| Hhha 🥍 again                                           | a craw angle Address                                                                                                    | Valiu 🦋                                                            | saisa ciiyaye                                |                                                                                                    |                    |                                                                                                    |                                       |
| crm                                                    |                                                                                                    | Search                                                             | ) 🖤 🗝 1                                      | Manage 🔻 Reports 🔻 I                                                                                                    | Tools 🔻 🍟          | 🃸 🛨 👻 Recent 👻                                                                                                    | Need Help? 🛛 📭 DWarv                  |
| VANCED QUERY                                           | Y WIZARD                                                                                                    |                                                                    |                                              |                                                                                                    |                    |                                                                                                    |                                       |
|                                                        |                                                                                                    | ·                                                                  |                                              |                                                                                                    |                    |                                                                                                    |                                       |
| ERT WIZARD-                                            |                                                                                                    |                                                                    |                                              |                                                                                                    |                    |                                                                                                    |                                       |
|                                                        |                                                                                                    |                                                                    |                                              |                                                                                                    |                    |                                                                                                    |                                       |
|                                                        |                                                                                                    |                                                                    |                                              |                                                                                                    |                    |                                                                                                    |                                       |
|                                                        |                                                                                                    |                                                                    |                                              |                                                                                                    |                    |                                                                                                    | Import Create New Qu                  |
| aved Queries                                           | Built-in Queries                                                                                                    | Saved Query F                                                      | lesults                                      |                                                                                                    |                    |                                                                                                    |                                       |
|                                                        |                                                                                                    |                                                                    |                                              |                                                                                                    |                    |                                                                                                    |                                       |
|                                                        |                                                                                                    |                                                                    |                                              |                                                                                                    |                    |                                                                                                    |                                       |
| Coprob all on                                          | olumos:                                                                                                    |                                                                    |                                              | Cho                                                                                                    | w 10 = optrioc     |                                                                                                    | ¢                                     |
| Search aircu                                           | Julinis.                                                                                                    |                                                                    |                                              | 3104                                                                                                    | in to the entities |                                                                                                    |                                       |
| ID 🔶                                                   | Created 🕴 Updated                                                                                                    | Author                                                             | 🕴 Туре 👘                                     | Last Run                                                                                                    | 🔻 Smart Group      | Description                                                                                                    |                                       |
| 2705                                                   | 12/10/2019 03/03/202                                                                                                    | 0 DWarvel                                                          | Donation                                     | Mar 3, 2020, 12:07:02 PM                                                                                                    | 4                  | Annual Benefit Dinner                                                                                                    |                                       |
| 2396                                                   | 08/06/2019 03/03/202                                                                                                    | 0 DWarvel                                                          | Donation                                     | Mar 3, 2020, 11:57:33 AM                                                                                                    | 4                  | All Annual Social & Show Gift Annual Benefit Din                                                                                                    | ner                                   |
| 2397                                                   | 08/07/2019 03/03/202                                                                                                    | 0 DWarvel                                                          | Donation                                     | Mar 3, 2020, 11:50:35 AM                                                                                                    | 4                  | Annual Restricted Individual Giving                                                                                                    |                                       |
| 2479                                                   | 08/27/2019 03/03/202                                                                                                    | 0 DWarvel                                                          | Donation                                     | Mar 3, 2020, 11:42:38 AM                                                                                                    | 4                  | Annual Unrestricted Individual Giving                                                                                                    |                                       |
| 2304                                                   | 08/05/2019 03/03/202                                                                                                    | 0 DWarvel                                                          | Donation                                     | Mar 3, 2020, 11:35:34 AM                                                                                                    | 4                  | Circle of Friends                                                                                                    |                                       |
| 2334                                                   |                                                                                                    | Distancel                                                          | Depation                                     |                                                                                                    |                    |                                                                                                    |                                       |
| 2393                                                   | 08/05/2019 03/03/202                                                                                                    | to Dyvarver                                                        | Donation                                     | Mar 3, 2020, 11:24:29 AM                                                                                                    | 4                  | Annual Sponsorships                                                                                                    |                                       |
| 2393<br>2391                                           | 08/05/2019 03/03/202<br>08/05/2019 03/03/202                                                                                             | 0 DWarvel                                                          | Donation                                     | Mar 3, 2020, 11:24:29 AM<br>Mar 3, 2020, 11:12:43 AM                                                                                   | 1                  | Annual Sponsorships<br>Annual Grants                                                                                                    |                                       |
| 2393<br>2391<br>2533                                   | 08/05/2019 03/03/202<br>08/05/2019 03/03/202<br>09/26/2019 03/02/202                                                                     | 0 DWarvel                                                          | Donation                                     | Mar 3, 2020, 11:24:29 AM<br>Mar 3, 2020, 11:12:43 AM<br>Mar 2, 2020, 1:58:37 PM                                                        | 1                  | Annual Sponsorships<br>Annual Grants<br>Current and Previous Year Unrestricted Indivi                                                                                  | dual Giving- for Dashboard            |
| 2393<br>2391<br>2533<br>2395                           | 08/05/2019 03/03/202<br>08/05/2019 03/03/202<br>09/26/2019 03/02/202<br>08/05/2019 03/02/202                                             | 0 DWarvel<br>0 DWarvel<br>0 DWarvel                                | Donation<br>Donation<br>Donation             | Mar 3, 2020, 11:24:29 AM<br>Mar 3, 2020, 11:12:43 AM<br>Mar 2, 2020, 1:58:37 PM<br>Mar 2, 2020, 1:42:33 PM                             | 1                  | Annual Sponsorships<br>Annual Grants<br>Current and Previous Year Unrestricted Indivi<br>Endowment Campaign for Educator Excellenc                                     | dual Giving- for Dashboard<br>e Gifts |
| 2393<br>2391<br>2533<br>2395<br>2059                   | 08/05/2019 03/03/20:<br>08/05/2019 03/03/20:<br>09/26/2019 03/02/202<br>08/05/2019 03/02/202<br>03/12/2019 02/28/202                     | 20 DWarvel<br>20 DWarvel<br>20 DWarvel<br>20 DWarvel<br>20 DWarvel | Donation<br>Donation<br>Donation<br>Donation | Mar 3, 2020, 11:24:29 AM<br>Mar 3, 2020, 11:12:43 AM<br>Mar 2, 2020, 1:58:37 PM<br>Mar 2, 2020, 1:42:33 PM<br>Feb 28, 2020, 1:00:29 PM | 4<br>4<br>1        | Annual Sponsorships<br>Annual Grants<br>Current and Previous Year Unrestricted Indivi<br>Endowment Campaign for Educator Excellenc<br>For TY Letters Mail Merge Export | dual Giving- for Dashboard<br>e Gifts |
| 2393<br>2391<br>2533<br>2395<br>2059<br>Showing 1 to 1 | 08/05/2019 03/03/20:<br>08/05/2019 03/03/20:<br>09/26/2019 03/02/20:<br>08/05/2019 03/02/20:<br>03/12/2019 02/28/20:<br>0 of 147 entries | 20 DWarvel<br>20 DWarvel<br>20 DWarvel<br>20 DWarvel<br>20         | Donation<br>Donation<br>Donation<br>Donation | Mar 3, 2020, 11:24:29 AN<br>Mar 3, 2020, 11:12:43 AM<br>Mar 2, 2020, 1:58:37 PM<br>Mar 2, 2020, 1:42:33 PM<br>Feb 28, 2020, 1:00:29 PM | 1                  | Annual Sponsorships<br>Annual Grants<br>Current and Previous Year Unrestricted Indivi<br>Endowment Campaign for Educator Excellenc<br>For TY Letters Mail Merge Export | dual Giving- for Dashboard<br>e Gifts |

 Check that the Fund Items Fund ID and Pledge Fund Items Fund ID is for the appropriate year. If the year needs to be changed, double click each and choose the appropriate year.

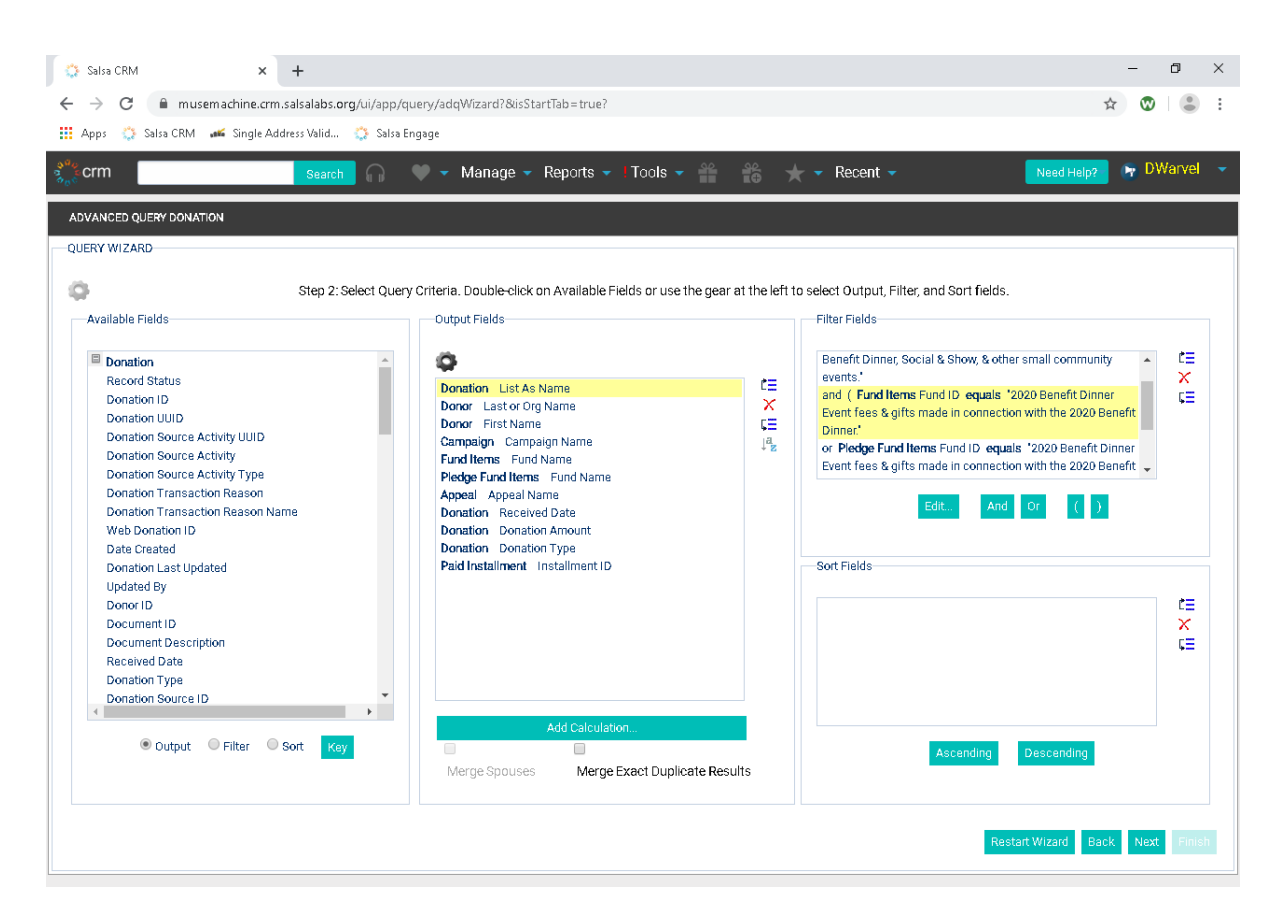

- Click Next
- After the results have populated, click Convert to Spreadsheet

| $\rightarrow$ | C musemachine.crm.salsalabs.org/ui/app/query/adq    | Nizard?&iisStartTab=true? |                   |                |                     |                     | ☆ 🕲            | (  |
|---------------|-----------------------------------------------------|---------------------------|-------------------|----------------|---------------------|---------------------|----------------|----|
| pps           | 🔅 Salsa CRM 🛛 🚅 Single Address Valid 🔅 Salsa Engage |                           |                   |                |                     |                     |                |    |
| erm           | Rearch 🖉 🗶                                          | Manaria – Reports – To    | nle 🚽 🗳 🗳         | 😤 🔟 🚽 Re       | rent 🚽              | Need H              | elo2 🕞 DW      | an |
|               |                                                     | inanago risporto rito     |                   | • ~            | ioont i             |                     |                |    |
| ANC           | ED QUERY DONATION                                   |                           |                   |                |                     |                     |                |    |
| RY V          | //ZARD                                              |                           |                   |                |                     |                     |                |    |
|               |                                                     | Step 3: Preview, Excl     | ude, and Modify D | lata.          |                     |                     |                |    |
|               | List As Name                                        | Last or Org Name          | First Name        | Campaign Name  | Fund Name           | Fund Name           | Appeal Name    | I  |
| •             | Vectren Foundation                                  | Vectren Foundation        |                   | Special Events | 2020 Benefit Dinner |                     | BD Table       | *  |
| 1             | Suzanne Patterson                                   | Patterson                 | Suzanne           | Special Events | 2020 Benefit Dinner |                     | BD Silver Tkt  |    |
| 1             | Anonymous                                           | Kunesh                    | Sarah             | Special Events | 2020 Benefit Dinner |                     | BD Gold Tkt    |    |
| 1             | ACCO Brands                                         | ACCO Brands               |                   | Special Events |                     | 2020 Benefit Dinner | BD Sponsor     |    |
|               | St. Ron Anderson and Robb Sloan Anderson            | Anderson                  | Ronald            | Special Events | 2020 Benefit Dinner |                     | BD Silver Tkt  |    |
| 1             | 🔍 Dr. Ron Anderson and Robb Sloan Anderson          | Anderson                  | Ronald            | Special Events | 2020 Benefit Dinner |                     | BD Silver Tkt  |    |
| 1             | 🔍 Bill & Sonnie Kasch                               | Kasch                     | Sonnie            | Special Events | 2020 Benefit Dinner |                     | BD Silver Tkt  |    |
| 1             | 🔍 Anonymous                                         | Campbell Zopf             | Mary              | Special Events | 2020 Benefit Dinner |                     | BD Sponsor     |    |
| 1             | 🔍 Pam Houk                                          | Houk                      | Pam               | Special Events | 2020 Benefit Dinner |                     | BD Gold Tkt    |    |
| 1             | 🔍 Steven & Paula Reed in Honor of Susan & Bud Zupp  | Reed                      | Steven            | Special Events | 2020 Benefit Dinner |                     | BD Gift        |    |
| 1             | 🔍 Doug & Ann Almoney                                | Almoney                   | Аппе              | Special Events | 2020 Benefit Dinner |                     | BD Silver Tkt  |    |
| 1             | 🔍 Mark & Marilyn Dues                               | Dues                      | Marilyn           | Special Events | 2020 Benefit Dinner |                     | BD Silver Tkt  |    |
| 1             | 🔍 Meagan Geeting in Honor of Bud & Susan Zupp       | Geeting                   | Meagan            | Special Events | 2020 Benefit Dinner |                     | BD Gift        |    |
| -             | 🔍 Virginia & Edman Gray                             | Gray                      | Edman             | Special Events | 2020 Benefit Dinner |                     | BD Gold Tkt    |    |
| 1             | 🔍 Julia D. Hobart                                   | Hobart                    | Julia             | Special Events | 2020 Benefit Dinner |                     | BD Gold Tkt    |    |
|               | 🔍 Darren McGarvey & Darrell Bickley                 | McGarvey                  | Darren            | Special Events | 2020 Benefit Dinner |                     | BD Silver Tkt  |    |
| 1             | 🔍 Thom & Penni Meyer                                | Meyer                     | Thomas            | Special Events | 2020 Benefit Dinner |                     | BD Platinum Tk | -  |
|               |                                                     |                           |                   |                |                     |                     |                |    |

- The raw data that comes out of Salsa will need to be manipulated.
  - In the Donation Amount Column *Convert to Number*
  - If there is a number in the Installment ID column, change the Donation Type from Donation to Pledge Payment
- Copy the data and paste into the table in the Scorecard, replacing the former data.
- Refresh the pivot table.
- Ensure that the Summary data table total matches the pivot table total.

Ad Hoc Reports?

## Gifts

Cash/Check Gifts

**Credit Card Gifts** 

**Recurring Gifts** 

**Recurring Payments** 

Pledge

Pledge Payments

**Gifts in Kind** 

**Dayton Foundation Gifts** 

#### Endowments

An endowment is an invested gift that grows over time by accruing interest. There are three types of gifts related to endowments:

- donations given to establish an endowment,
- donations given towards an established endowment, and
- distributions from an established endowment.

While endowments are recorded within the development database they are reported on separately, regardless of how the endowment distributions are to be utilized.

**Donations given to establish an endowment or towards an established endowment** are not specific to a year. When they are entered into Salsa they are entered within the constituent record of whom made the donation under the campaign of Endowment (see <u>Campaigns</u>). The fund to be used will match the name of the endowment (e.g., Suzy and Pino Bassani Endowment Fund). The appeal will change based on how/why the donation was made (see <u>Appeals</u>).

**Endowment distributions** are specific to a year. When they are entered into Salsa they are entered within the constituent record of the name of the endowment (e.g., Suzy and Pino Bassani Endowment Fund) under the campaign of Endowment (see <u>Campaigns</u>). The fund will reflect the area in which the gift is to be designated (see <u>Funds</u>). The appeal will be 20XX Endowment Distributions based on the year in which the gift is to be used (see <u>Appeals</u>).

## Scholarships

There are three types of gifts related to scholarships:

- donations given to establish a scholarship,
- donations given towards an established scholarship, and
- distributions from an established scholarship.

While scholarships are recorded within the development database they are reported on separately, regardless of how the scholarship distributions are to be utilized.

**Donations given to establish a scholarship or towards an established scholarship** are not specific to a year. When they are entered into Salsa they are entered within the constituent record of whom made the donation under the campaign of Scholarship (see <u>Campaigns</u>). The fund to be used will match the name of the scholarship (e.g., Vanderbeek Scholarship Fund). The appeal will change based on how/why the donation was made (see <u>Appeals</u>).

**Scholarship distributions** are specific to a year. When they are entered into Salsa they are entered within the constituent record of the name of the scholarship (i.e. Vanderbeek Scholarship Fund) under the campaign of Scholarships (see <u>Campaigns</u>). The fund used will match the name of the scholarship (e.g., Vanderbeek Scholarship Fund). The appeal will be 20XX Scholarship Distributions based on the year in which the gift is to be used (see <u>Appeals</u>).

# **Campaigns, Funds, and Appeals**

Campaigns, funds, and appeals allow the organization to categorize gifts in a meaningful way, permitting data to be easily analyzed and accessed. Muse Machine utilizes each of these categorizations in specific ways. **Each gift requires a campaign, fund, and appeal**. If you have a question as to the proper designation of a gift, consult the procedures manual or contact the Director of Development.

## Campaigns

Campaigns are the large umbrella under which gifts are organized, representing the **overall objective for fundraising**. There is little variation in the use and number of campaigns. Each year a new annual campaign is to be created.

| Name                       | Description                             |
|----------------------------|-----------------------------------------|
| 2019-2020 Annual           | Gifts made towards FY 2019-20 and       |
|                            | not attributed to a specific campaign   |
|                            | effort. Generally encompasses all       |
|                            | gifts, grants, and sponsorships used to |
|                            | help cover programmatic and             |
|                            | operational expenses while more         |
|                            | targeted campaigns focus on specific    |
|                            | projects and causes.                    |
| Circle of Friends          | Gifts made in response to campaign      |
|                            | efforts to generate annual funding for  |
|                            | four Dayton area middle schools.        |
| Endowment                  | Donations given to establish an         |
|                            | endowment or towards an established     |
|                            | endowment.                              |
| The Endowment Campaign for | Gifts made in response to campaign      |
| Educator Excellence        | efforts to generate funds for teacher   |
|                            | programs and trainings.                 |
| Scholarship                | Donations given to establish a          |
|                            | scholarship or towards an established   |
|                            | scholarship.                            |
| Special Events             | Gifts given in connection with a        |
|                            | special event (i.e. Benefit Dinner,     |
|                            | Social & Show, and other small          |
|                            | community events).                      |

## Funds

Funds are the way in which the organization designates the financial purpose of the gift—it tells where the gift will be used and/or how the money will be spent. **Each gift requires a fund**. If you have a question as to what fund should be assigned to a gift contact the Director of Development.

| Name                             | Description                             |
|----------------------------------|-----------------------------------------|
| 2020 Benefit Dinner              | Gifts given in connection with the 2020 |
|                                  | Benefit Dinner.                         |
| 2020 Social & Show               | Gifts given in connection with the 2020 |
|                                  | Social & Show.                          |
| ATTS                             | Gifts made in support of Advanced       |
|                                  | Teacher Training Seminar (ATTS).        |
| Preschool & Elementary Programs  | Gifts made in support of preschool      |
|                                  | and elementary programs.                |
| Secondary Programs               | Gifts made in support of secondary      |
|                                  | programs.                               |
| Secondary Special Projects       | Gifts made to special projects and      |
|                                  | performances (i.e. Feet Speak!,         |
|                                  | Making Art, Engaging Community).        |
| Student Performance              | Gifts made in support of student        |
|                                  | performances (i.e. winter musical and   |
|                                  | summer concert).                        |
| Summer Institute                 | Gifts made in support of the Summer     |
|                                  | Institute.                              |
| Unrestricted                     | Gifts made to general operating (i.e.   |
|                                  | not designated to a specific program    |
|                                  | area or special event).                 |
| Suzy and Pino Bassani Endowment  | Gifts made towards the Suzy and Pino    |
| Fund (one example)               | Bassani Endowment Fund.                 |
| Vanderbeek Scholarship Fund (one | Gifts made towards the Vanderbeek       |
| example)                         | Scholarship Fund.                       |

## Appeals

Appeals are the way in which the organization designates the source of the gift. Why is the donor giving? There is great variation in the use and number of appeals. Most reporting needs are based upon the appeal, so it is important to designate the correct appeal. Each event or appeal to the community will require a new appeal.

| Name                          |
|-------------------------------|
| 2020 Circle of Friends        |
| 2020 Endowment Distribution   |
| 2020 MM31920 A                |
| 2020 Scholarship Distribution |
| BD Gift                       |
| BD Gold Tkt                   |
| BD Platinum Tkt               |
| BD Silver Tkt                 |
| BD Sponsor                    |
| Board Giving                  |
| Company Payroll Deduction     |
| Grant Application             |
| In Honor of                   |
| In Memory of                  |
| Online Donation               |
| Percentage of Sales           |
| Personal Ask                  |
| Social                        |
| Social & Show                 |
| Social Gift                   |
| Sponsorship Proposal          |
| Unsolicited                   |

## **Donor Acknowledgement Letters**